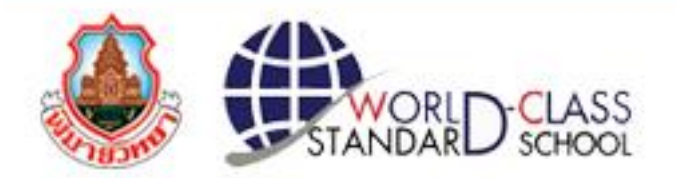

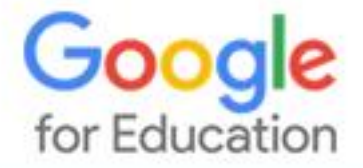

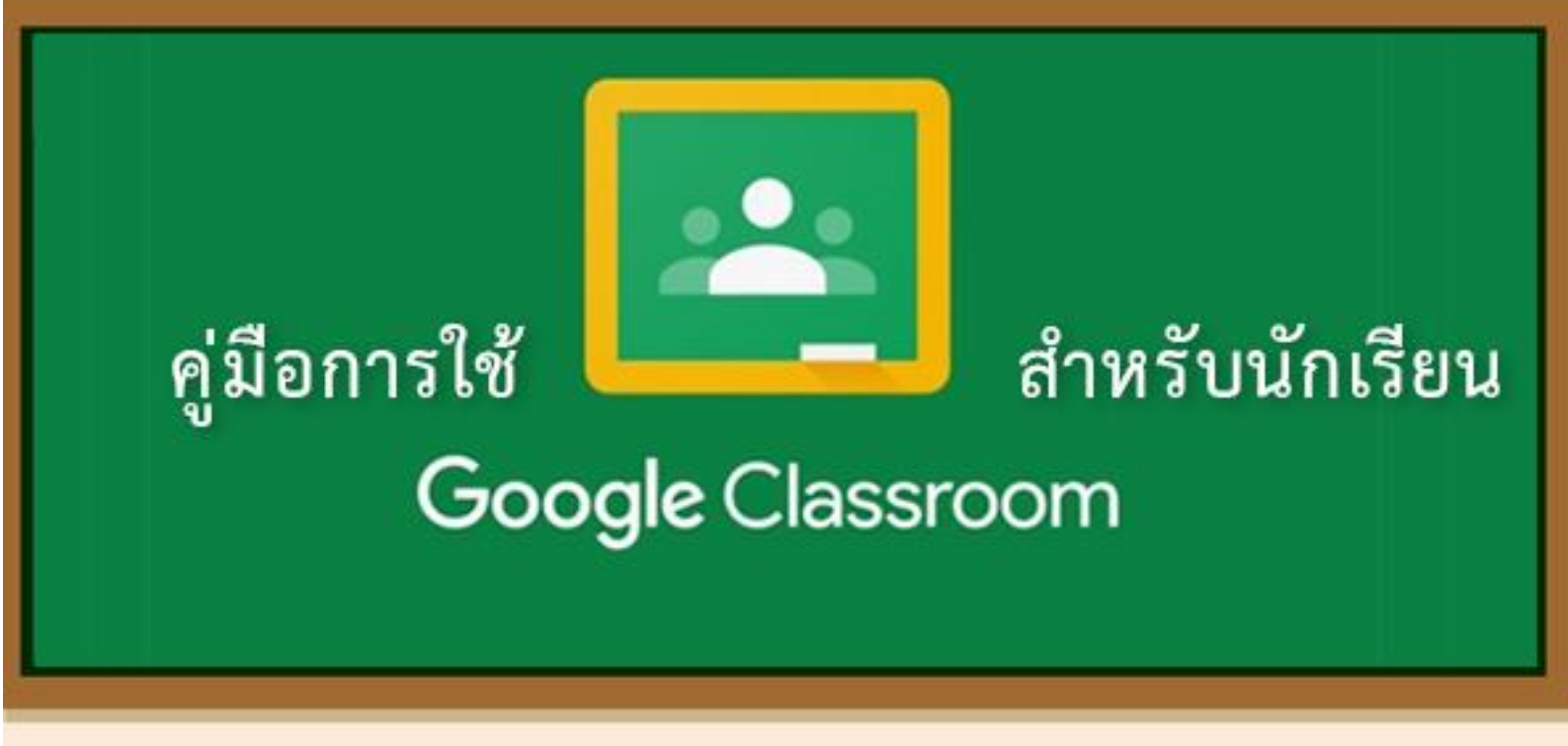

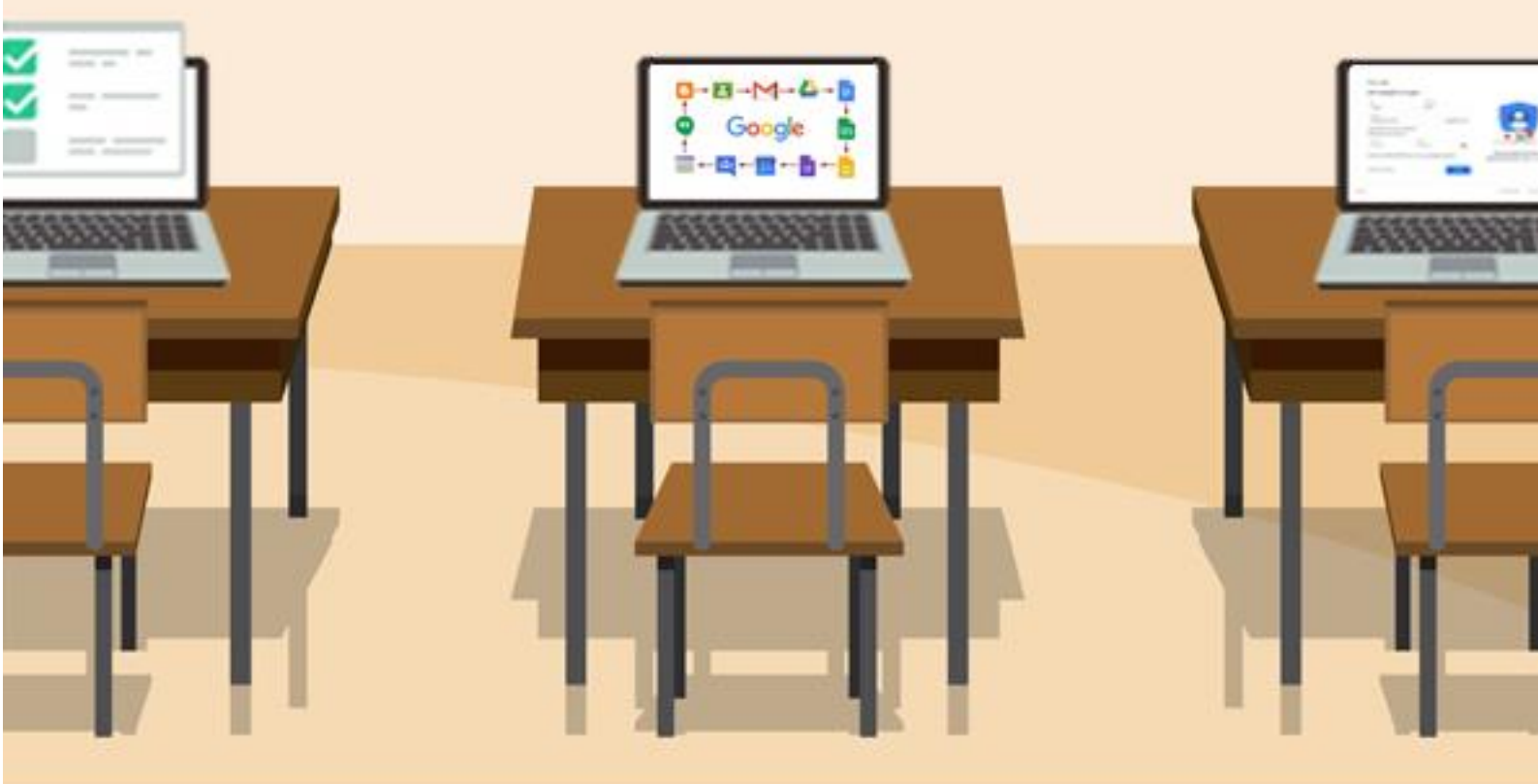

โรงเรียนพิมายวิทยา อำเภอพิมาย จังหวัดนครราชสีมา สังกัดสำนักงานเขตพื้นที่การศึกษามัธยมศึกษาเขต 31 สำนักงานคณะกรรมการการศึกษาขั้นพื้นฐาน กระทรวงศึกษาธิการ

# สารบัญ

| เรื่อง                                                                          | หน้า |
|---------------------------------------------------------------------------------|------|
| Coogle for Education                                                            | 1    |
|                                                                                 | 1    |
| - สทธการเชงานบญช @pm.ac.th                                                      | 2    |
| - Google Classroom                                                              | 2    |
| - ประโยชน์ของ Google Classroom                                                  | 3    |
| - การเข้าใช้งาน Google for Education บนเครื่องคอมพิวเตอร์                       | 4    |
| - การแจ้งขอมีบัญชีและแก้ไขบัญชี @pm.ac.th                                       | 6    |
| - การเปลี่ยนภาษาของระบบ                                                         | 7    |
| - การเปลี่ยนรูปประจำตัว (รูปโปรไฟล์)                                            | 9    |
| - การเปลี่ยนรหัสผ่าน (Password) บัญชี @pm.ac.th                                 | 10   |
| - การเข้า Google Classroom บนเครื่องคอมพิวเตอร์                                 | 12   |
| - การเข้าห้องเรียน Google Classroom                                             | 13   |
| - การเข้า Google Classroom บน Smart Phone / Tablet ที่ใช้ระบบปฏิบัติการ IOS     | 16   |
| - การเข้า Google Classroom บน Smart Phone / Tablet ที่ใช้ระบบปฏิบัติการ Android | 18   |
| - ส่วนประกอบของชั้นเรียนใน Google Classroom                                     | 20   |
| - การจัดการงานในชั้นเรียน                                                       | 21   |
| - การดูงานที่ครูมอบหมาย                                                         | 22   |
| - การศึกษาเนื้อหาที่ครูมอบหมาย                                                  | 24   |
| - การตอบคำถามที่ครูมอบหมาย                                                      | 25   |
| - การส่งงานที่ครูมอบหมาย                                                        | 26   |
| - การทำแบบทดสอบ                                                                 | 28   |
| - การประชุมออนไลน์ด้วย Google Meet ผ่าน Google Classroom                        | 31   |
| บรรณานุกรม                                                                      | 36   |

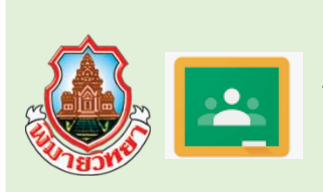

คู่มือการเรียนออนไลน์ด้วย Google Classroom โรงเรียนพิมายวิทยา อำเภอพิมาย จังหวัดนครราชสีมา สำนักงานเขตพื้นที่การศึกษามัธยมศึกษาเขต 31

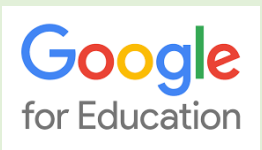

#### Google for Education

Google Apps For Education หรือ Google App สำหรับการศึกษา คือชุดของฟรีอีเมลล์จาก Google และเครื่องมือต่าง ๆ เป็นแบบระบบเปิดในการทำงานร่วมกัน เปิดกว้างสำหรับคุณครู นักเรียน ้นักศึกษา ชั้นเรียน และสมาชิกในครอบครัวทั่วโลก ตัวอย่างเครื่องมือที่เป็นที่นิยมใช้ที่ท่านรู้จักดี เช่น อีเมล (Gmail), เอกสาร (Docs), ปฏิทิน (Calendar) และ Groups เป็นต้น แต่เครื่องมือเหล่านี้จะใช้สำหรับในการ เรียนการศึกษา

โรงเรียนพิมายวิทยาได้รับการสนับสนุนจาก Google เพื่อใช้งาน Google for Education ผูกกับ บัญชีอีเมล์ของโรงเรียนตั้งแต่ปี พ.ศ. 2557 โดยการใช้งานต่าง ๆ อยู่ภายใต้เงื่อนไขการใช้บริการเพื่อการศึกษา การใช้งานต่าง ๆ เป็นไปตามข้อกำหนดของ Google

# Google for Education

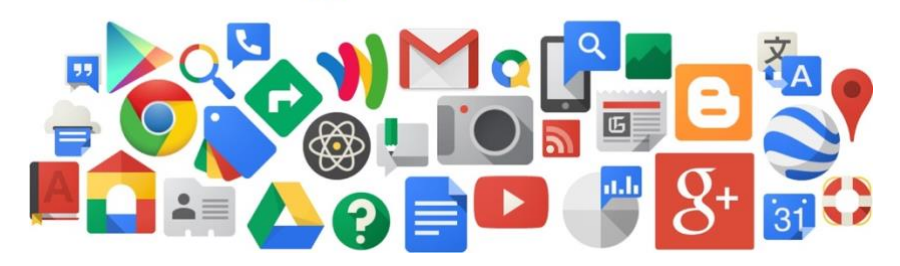

## บัญชีของผู้ใช้ Google for Education ของโรงเรียนพิมายวิทยา

้ บัญชี @pm.ac.th เป็นบัญชีโดเมนของโรงเรียนพิมายวิทยา ได้จดทะเบียนขอใช้งานตั้งแต่ปี พ.ศ. 2548 จาก THNIC ซึ่งก่อนหน้านี้ใช้ชื่อโดเมน phimaiwittaya.ac.th โดยบัญชีอีเมล์ที่ลงท้ายด้วย @pm.ac.th เป็นบัญชีที่ใช้สำหรับรับส่งอีเมล์หรือใช้งานบริการของ Google for Education เช่น Mail , Drive , Photos, Docs , Slices, Sheets าลา ซึ่งบุคลากรและนักเรียนทุกคนสามารถขอใช้งานได้โดยติดต่อ ้ ผู้ดูแลระบบ ณ ศูนย์คอมพิวเตอร์ อาคารพระโพธิวรญาณ (อาคาร 5) ซึ่งบัญชีมีรูปแบบดังนี้

้บุคลากรจะใช้ชื่อบัญชีคือ ชื่อบุคลากรในภาษาอังกฤษแล้วตามด้วย @pm.ac.th เช่น sample@pm.ac.th สำหรับรหัสผ่านครั้งแรกผู้ดูแลระบบจะตั้งให้เป็น เลขประชาชน 13 หลักของบุคลากร ้นักเรียน ใช้ชื่อบัญชี คือ sXXXXX@pm.ac.th โดยที่ XXXXX หมายถึง เลขประจำตัวนักเรียน

รหัสผ่านครั้งแรกจะเป็น XXXX1234 หรือ เลขประจำตัวประชาชน

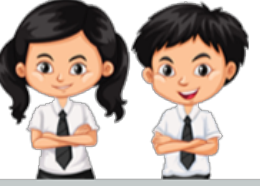

บัญชีคร

ชื่อคฐ@pm.ac.th

บัญขีนักเรียน sXXXXX@pm.ac.th

#### สิทธิการใช้งานบัญชี @pm.ac.th

ผู้ที่สามารถใช้งานบัญชี @pm.ac.th ได้แก่บุคลากรและนักเรียนปัจจุบันของโรงเรียนพิมาย วิทยา ซึ่งสามารถใช้งานบัญชี @pm.ac.th ได้จนกว่าจะสิ้นสภาพการเป็นบุคลากร หรือนักเรียนจบการศึกษา และเมื่อสิ้นสุดการการปฏิบัติหน้าที่หรือจบการศึกษา ให้ทำการสำรองข้อมูลของตนออกจากระบบ โดย ผู้ใช้งานอาจโอนข้อมูลบัญชีไปยังบัญชี @gmail.com ซึ่งเป็นบริการของ Google เช่นกัน ผู้ใช้งานจะสามารถ ใช้งานบัญชีต่อได้ไประยะหนึ่ง ประมาณ 6 เดือน หลังจากนั้นผู้ดูแลระบบจำทำการปิดบัญชีผู้ใช้ เพื่อเตรียม บัญชีให้แก่นักเรียนในปีการศึกษาใหม่ ซึ่งเมื่อพ้นกำหนด ผู้ใช้เดิมจะไม่สามารถเข้าใช้งานได้อีก

#### Google Classroom

Google Classroom คือ บริการบนเว็บฟรี สำหรับสถานศึกษา องค์กรการกุศล และทุกคนที่มีบัญชี Google ส่วนบุคคล และ Classroom ยังช่วยให้ผู้เรียนและผู้สอนเชื่อมต่อถึงกันได้ง่าย ทั้งภายในและภายนอก โรงเรียน และสามารถเชื่อมโยงการทำงานต่าง ๆ ผ่านแอบพลิเคชั่นของ Google ตัวอื่น ๆ ได้อย่างสะดวก รวดเร็ว ที่มักนำมาใช้งานในการจัดการเรียนการสอนออนไลน์ร่วมกับ Google Classroom ได้แก่ Meet, Docs, Slices, Drive, Forms, Sheets, Jamboard เป็นต้น

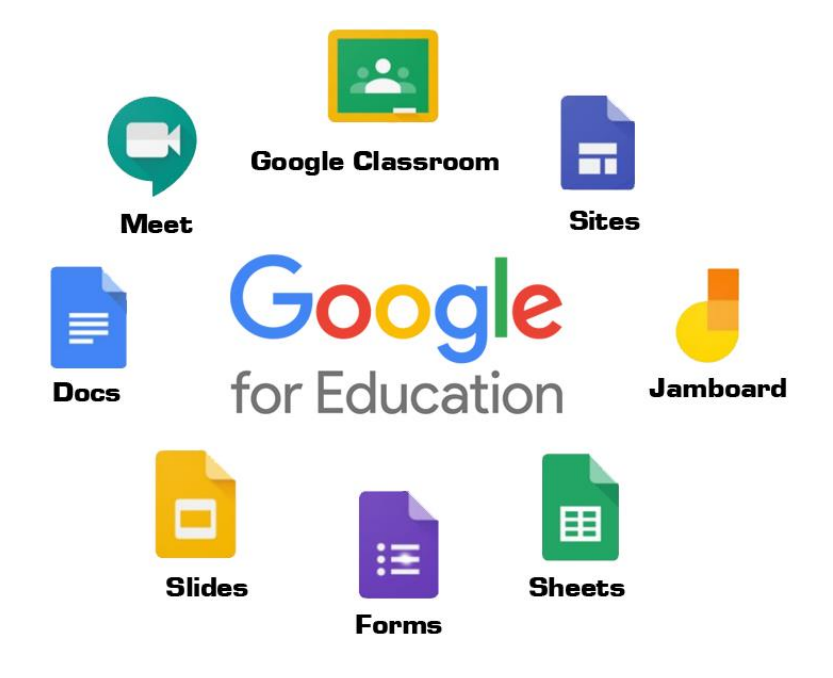

#### ประโยชน์ของการใช้งาน Google Classroom

- ครูสามารถสร้างชั้นเรียนของตนเองได้อย่างสะดวก สามารถแทรกไฟล์ประเภทต่าง ๆ ที่เป็นสื่อการ สอนได้มากมายและยังรองรับไฟล์ที่ผู้ใช้ส่วนใหญ่ใช้งานเช่น ไฟล์จากโปรแกรม Word , Excel , PowerPoint ฯลฯ สามารถใส่สื่อวิดิโอจาก Youtube ได้ด้วย

- ครูสามารถจัดการห้องเรียนของได้อย่างสะดวกได้แก่ การแชร์รหัสชั้นเรียนเพื่อให้นักเรียนเข้าร่วม ชั้นเรียนหรือจะเชิญนักเรียนเข้าห้องเรียนผ่านบัญชี Google ได้

 ครูสามารถมอบหมายงานให้นักเรียนผ่านทางระบบออนไลน์ สะดวกประหยัดกระดาษ งบประมาณ สามารถตรวจงานนักเรียนผ่าน Classroom ได้ทันที สามารถดูข้อมูลนักเรียนว่าส่งงานแล้วจำนวนกี่คน มีใคร บ้าง นักเรียนสามารถดูคะแนนงานได้เมื่อครูตรวจเสร็จ ไม่ต้องถามให้ยุ่งยากและเป็นส่วนตัว

ครูสามารถสร้างและเก็บงานได้โดยไม่ต้องสิ้นเปลืองกระดาษ สามารถสร้างสำเนาของเอกสาร
 (Google Docs) สำหรับนักเรียนแต่ละคนได้โดยอัตโนมัติ โดยระบบจะสร้างโฟลเดอร์สำหรับแต่ละงานและ
 นักเรียนแต่ละคน

 - นักเรียนสามารถเข้าถึง Google Classroom โดยใช้เครื่องคอมพิวเตอร์ Notebook tablet หรือ SmartPhone ที่ใช้กันทั่วไปได้อยู่แล้ว ไม่ต้องซื้อใหม่ Google Classroom รองรับระบบปฏิบัติการทั้งใน คอมพิวเตอร์และโทรศัพท์มือถือ

 - นักเรียนสามารถติดตามว่ามีงานอะไรบ้างที่ครบกำหนดส่ง หรือใกล้ครบกำหนดส่ง และเริ่มทำงาน ได้ ด้วยการคลิกเพียงครั้งเดียว ผู้สอนสามารถดูได้อย่างรวดเร็วว่าใครทำงานเสร็จหรือไม่เสร็จบ้าง ตลอดจน สามารถแสดงความคิดเห็นและให้คะแนนในชิ้นงานได้

- ครูและนักเรียนสามารถติดต่อสื่อสารกันออนไลน์ตามที่นัดหมายผ่านบริการ Google Meet ได้ ซึ่งสามารถใช้งานได้ง่ายและสะดวก

- Google Classroom เป็นบริการฟรีที่มาพร้อมกับแอปพลิเคชั่น Google App for Education ที่ เป็นที่นิยม เช่น Gmail , Translate , Map , Sheets ,Slides, Docs , Drive, Carlendar , Meet ๆลๆ

# G Suite for Education

# การเข้าใช้งาน Google for Education บนเครื่องคอมพิวเตอร์

การเข้าใช้งาน Google for Education บนเครื่องคอมพิวเตอร์สามารถเข้าใช้งานได้โดยผ่านการเข้าสู่ ระบบด้วยบัญชีของ Google ผ่านเว็บไซต์ https://www.google.co.th หรือ https://www.google.com ดังรูป

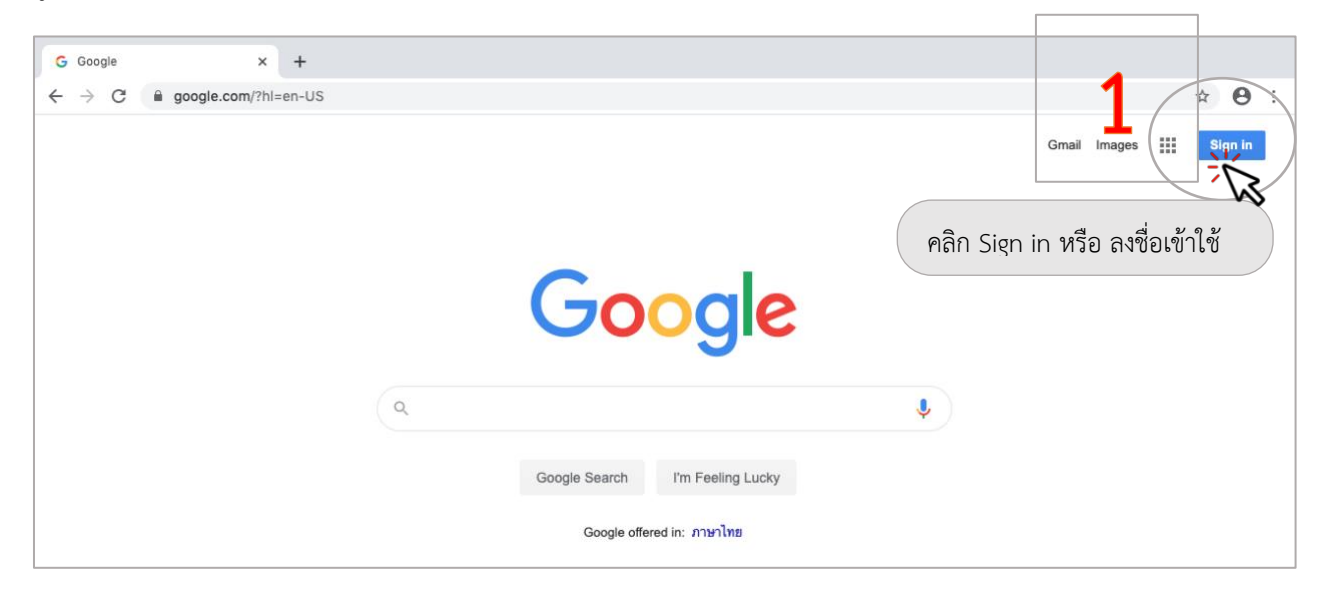

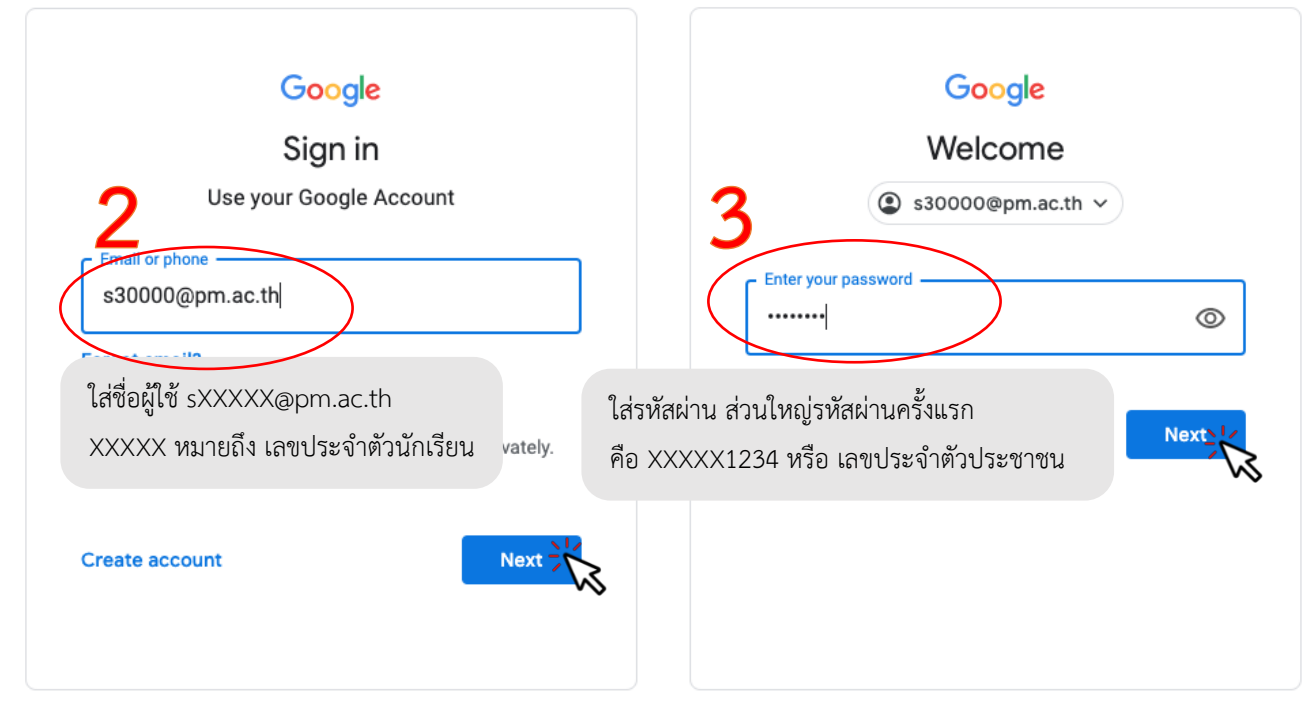

หากใส่แล้วปรากฏหน้าต่าง ดังรูปด้านล่างแสดงว่าใส่รหัสไม่ถูกต้อง

| - Enter your password |   | 92 9 9 9 9 9                                     |
|-----------------------|---|--------------------------------------------------|
| •••••                 | Ø | เหลองคลกทรูบ 🎯 เพอตรวจสอบวา<br>ใส่รหัสผิดหรือไม่ |
|                       |   |                                                  |

Wrong password. Try again or click Forgot password to reset it.

หากใส่รหัสผ่านถูกต้องจะปรากฏหน้าต่างแสดงเงื่อนไขการใช้บริการของ Google ดังรูป (กรณีเข้าใช้ งานครั้งแรก) ให้คลิก Accept (ยอมรับเงื่อนไขการใช้บริการ) จากนั้นจะปรากฏหน้าต่างดังรูปด้านขวา หาก คลิกที่รูปจะปรากฏชื่อบัญชี @pm.ac.th ที่ใช้งาน เสร็จจากขั้นตอนนี้แสดงว่าเราเข้าระบบบัญชีได้แล้วและ สามารถใช้งานแอบพลิเคชั่นต่าง ๆ ของ Google for Education ได้แล้ว

| Google                                                                                                    | Gmail Images                                       |
|----------------------------------------------------------------------------------------------------|----------------------------------------------------|
| Welcome to your new account                                                                                                    | This account is managed by pn 2 คลิกรูปคน          |
| Welcome to your new account: student7@pm.ac.th. Your account is compatible with many Google<br>services, but your pm.ac.th administrator decides which services you may access using your account.<br>For tips about using your new account, visit the Google Help Center.                                                                                                    |                                                    |
| When you use Google services, your domain administrator will have access to your student?@pm.ac.th<br>account information, including any data you store with this account in Google services. You can learn<br>more have, or by consulting your organization's privacy policy, if one exists. You can choose to maintain<br>a separate account for your personal use of any Google services, including email. If you have multiple<br>Google accounts, you can manage which account you use with Google services and switch between<br>them whenever you choose. Your username and profile picture can help you ensure that you're using<br>the intended account. | s30000@pm.ac.th<br>Manage your Google Account      |
| If your organization provides you access to the G Suite core services, your use of those services is<br>governed by your organization's G Suite agreement. Any other Google services your administrator<br>enables ("Additional Services") are available to you under the Google Terms of Service and the Google<br>Privacy Policy. Certain Additional Services may also have service-specific terms. Your use of any<br>services your administrator allows you to access constitutes acceptance<br>terms.                                                                                                    | 3 ชื่อบัญชีที่กำลังใช้งาน<br>ล+ Add anomer account |
| Click "Accept" below to indicate that you understand this description of h<br>account works and agree to the <u>Congle Terms of Service and the Googl</u><br>Accept                                                                                                    | Sign out                                           |
|                                                                                                    | Privacy Policy • Terms of Service                  |

# การแจ้งขอมีบัญชีและแก้ไขบัญชี @pm.ac.th

ปกตินักเรียนที่เข้าเรียนใหม่ทุกคนจะมีอีเมล์บัญชีของโรงเรียนให้อยู่แล้ว สามารถใช้งานได้ทันทีและ หากไม่สามารถใช้งานได้ ให้นักเรียนเข้าเว็บไซต์ http://online.pm.ac.th เพื่อแจ้งแก้ไขบัญชี โดยให้คลิกที่

💊 ขอใช้/แก้ไขบัญชีนักเรียน แล้วกรอกข้อมูลต่าง ๆ ให้ครบถ้วน จากนั้นให้รอสักครู่ (โดยปกติไม่เกิน 1

ชั่วโมง กรณีเป็นวันและเวลาราชการ) ให้เข้าไปคลิกที่ **ใหลดรวจสอบข้อมูลบัญชี (นักเรียน)** เพื่อ ตรวจสอบผลการแก้ไขและรหัสผ่านใหม่ โดยปกติแล้วรหัสผ่านใหม่จะตั้งเป็นเลขประจำตัวประชาชน 13 หลัก ของนักเรียน **1** 

| <ul> <li>ท้องเรียนออนไลน์ โรมรี<del>ยนพิมาอก × 1</del></li> <li>C <ol> <li>Not Secure   online.pm.ac.th</li> </ol></li></ul>                                                                | พิมพ์ online.pm.ac.th ☆                                                                                                    |
|----------------------------------------------------------------------------------------------------|----------------------------------------------------------------------------------------------------|
| 🛛 โรงเรียนพิมายวิทยา 🖓 สำนักงานเขตพื้นที่ก                                                                                                    | ารศึกษามัธยมศึกษา เขต 31                                                                                                    |
| <ul> <li>๋ เกี่ยวกับบัญชี @pm.ac.th</li> <li>๋ ดู่มือการเรียบการสอนออนไลม์</li> <li>๋ ดาวน์ไหลดเอกสาร(เฉพาะครู)</li> <li>๋ กู่มือสำหรับนักเรียน</li> <li>๋ ดู่มือสำหรับครูผู้สอน</li> </ul> | ห้องเรียนออนไลน์ 🏵<br>โรงเรียนพิมายวิทยา สพม.31                                                                                                    |
| <ul> <li>ขอใช้/แก้ไขบัญชีนักเรียน</li> <li>แจ้งขอใช้/แก้ไขบัญชีครู/บุคลากร</li> <li>ผลตรวจสอบข้อมูลบัญชี (นักเรียน)</li> <li>บันทึกข้อมูลการสอนออนไลน์ (ครู)</li> </ul>                     | ทำหนดการพัฒนาการเรียนการสอนออนไลน์<br>11-17 พ.ด.2563 พัฒนาดรูในการสร้างห้องเรียนการสอนออนไลน์<br>18 พ.ด. 2563 เริ่มจัดการเรียนการสอนออนไลน์ ชั้น ม.2,3,5,6<br>18-31 พ.ด. 2563 นิเทศการจัดการเรียนการสอนออนไลน์ ระยะที่ 1<br>1-20 มิ.ย. 2563 นิเทศการจัดการเรียนการสอนออนไลน์ ระยะที่ 2<br>th<br>∩ คลิก ขอใช้ / แก้ไขบัญชีนักเรียน |
| <ul> <li>ขอใช้/แก้ไขบัญชีนักเรี</li> <li>แจ้งขอใช้/แก้ไขบัญชีศ</li> <li>ผลตรวจสอบข้อมูลบัต</li> </ul>                                                                                       | ยบ 2<br>าร/บุคลากร<br>yชี (บักเรียน)<br>gชี (บักเรียน)<br>เพื่อดูผลการแก้ไขว่าดำเนินการให้หรือยัง รหัสผ่านครั้งแรกคืออะไร                                                                                                    |

| ลำดับที่ | ประทับเวลา          |          | ชื่อ - นามสกุล | ล        | ชั้น | สถานะ      | รหัสผ่าน                |     |
|----------|---------------------|----------|----------------|----------|------|------------|-------------------------|-----|
| 321      | 18/5/2020, 13:16:47 | เด็กหญิง |                |          | ม.3  | ใช้ได้แล้ว | เลขประจำตัวประชาชน 13 ห | ลัก |
| 322      | 18/5/2020, 14:37:29 | นาย      |                |          | ม.6  | ใช้ได้แล้ว | เลขประจำตัวประชาชน 13 ห | ลัก |
| 323      | 18/5/2020, 15:55:47 | เด็กชาย  |                |          | ม.3  | ใช้ได้แล้ว | เลขประจำตัวประชาชน 13 ห | ลัก |
| 324      | 18/5/2020, 16:24:57 | นาย      | 1              |          | ม.6  | ใช้ได้แล้ว | เลขประจำตัวประชาชน 13 ห | ลัก |
|          |                     |          |                | 1        |      | R          |                         |     |
|          |                     |          |                | <u> </u> |      | - <b>·</b> | 014                     |     |

ตรวจสอบรายชื่อและผลการแก้ไข

## การเปลี่ยนภาษาของระบบ

หากการใช้งาน Google App for Education ในหน้าเว็บของเราไม่เป็นภาษาไทย และต้องการ เปลี่ยน สามารถเปลี่ยนได้ 2 วิธีดังนี้

 เปลี่ยนก่อน Sign in หรือ ก่อนเข้าสู่ระบบ โดยขณะที่อยู่หน้า ใส่ชื่อบัญชีและรหัสผ่าน ที่ด้านล่าง ช้ายจะปรากฏภาษาปัจจุบันแสดงอยู่ ให้คลิกแล้วเลือก ไทย

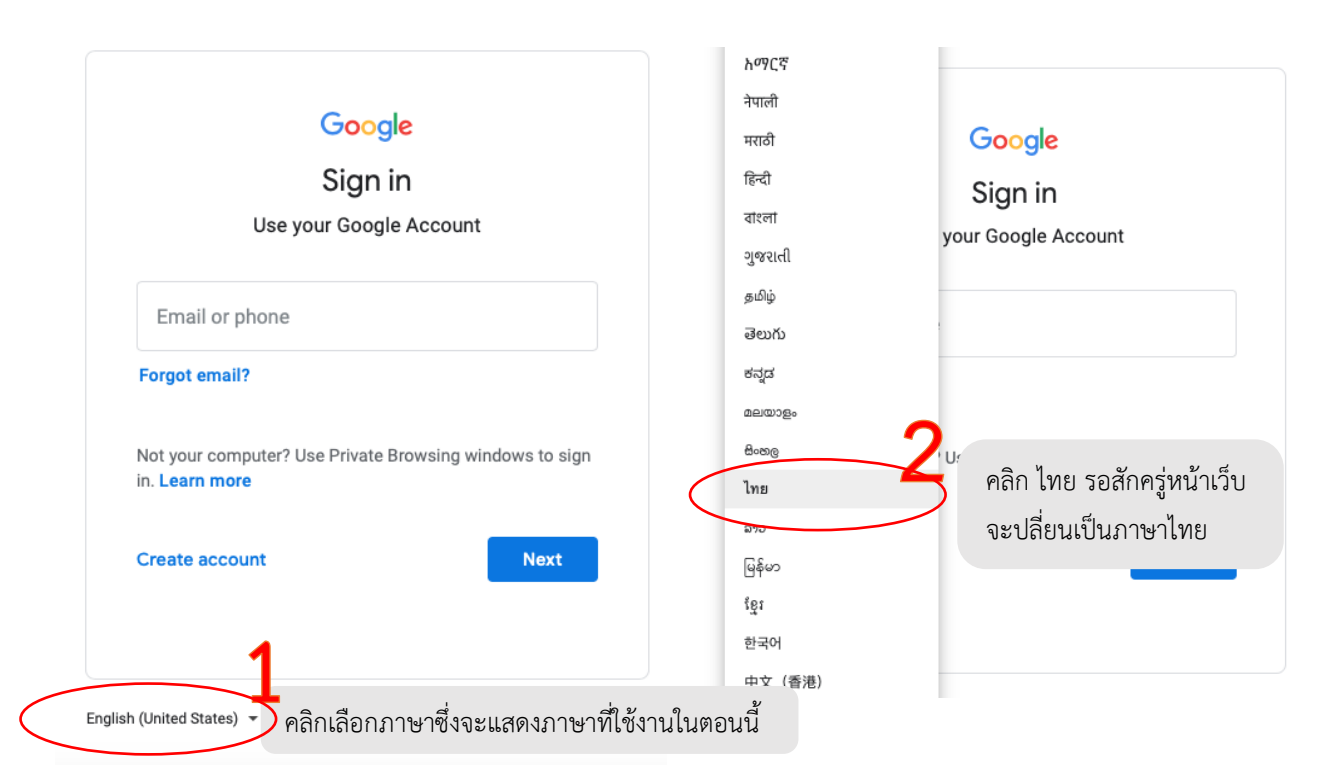

# เปลี่ยนหลังจากเข้าสู่ระบบแล้ว ใด้ทำตามขั้นตอนต่อไปนี้

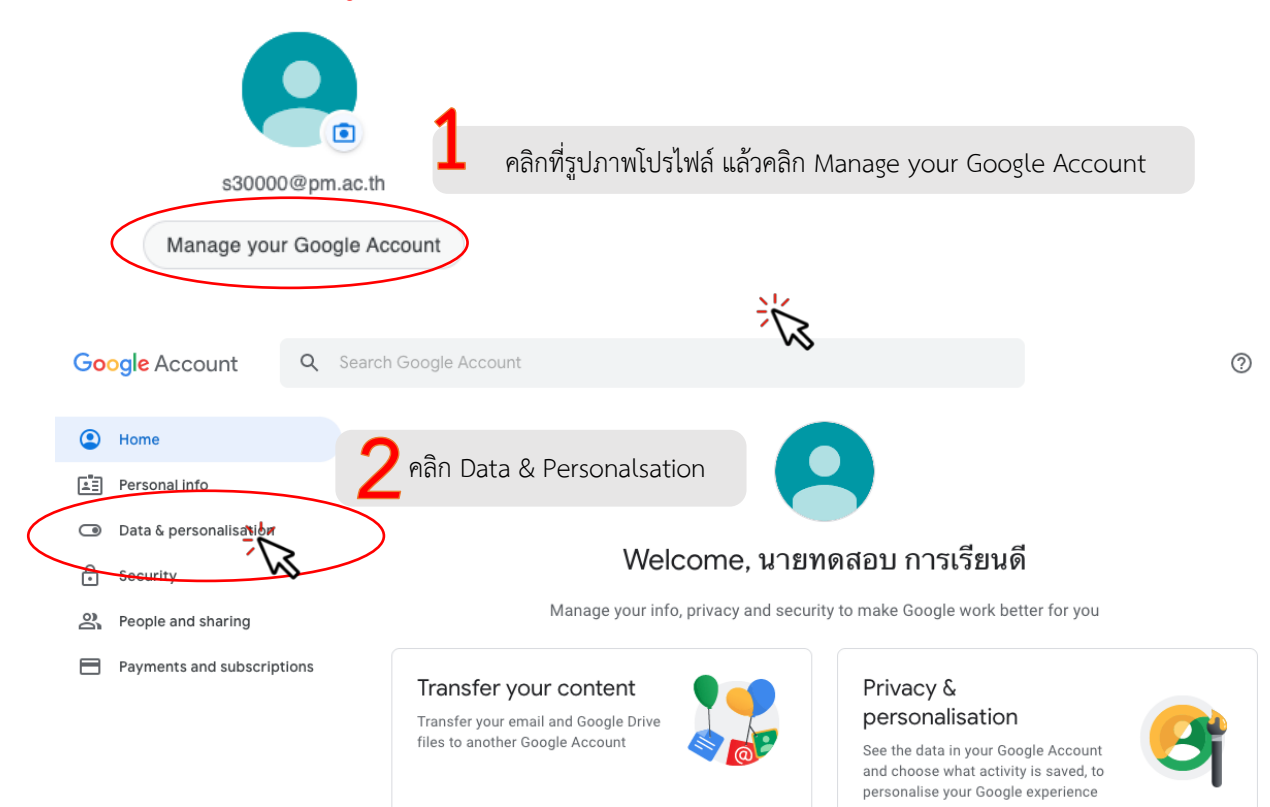

|     |                          | 3 เลื่อนหน้าจอลงมาด้านล่างที่ส่วนของ Language ให้คลิก > |   |
|-----|--------------------------|---------------------------------------------------------|---|
| ۲   | Home                     | General preferences for the web                         |   |
| ĺ≛≣ | Personal info            | Manage settings for Google services on the web          |   |
| ۲   | Data & personalization   |                                                         |   |
| ŀ   | Security                 | Language English (United States)                        | > |
| 2   | People & sharing         |                                                         |   |
|     | Payments & subscriptions | Input Tools ไทย                                         | > |

# Eanguage

Your preferred language for Google products. Your language variant may affect the spelling or vocabulary used by some of them.

| Default language                              | 4 คลิก รูปดินสอ |
|-----------------------------------------------|-----------------|
| English<br>United States                      |                 |
| Languages 5 ×<br>เลื่อนรายชื่อภาษาหรือพิมพ์ เ | thai            |
| thai (Thai) 6 คลิก ไทย (Thai)                 |                 |
| SHOW ALL LANGUAGES                            | คลิก SELECT     |
| CANCEL SELECT                                 |                 |

หน้าจอเว็บจะเปลี่ยนเป็นภาษาไทยดังภาพ เมื่อใช้งานในครั้งต่อไปก็สามารถใช้งานได้เป็นภาษาไทย เมื่อมีการเข้าระบบด้วยบัญชีนี้

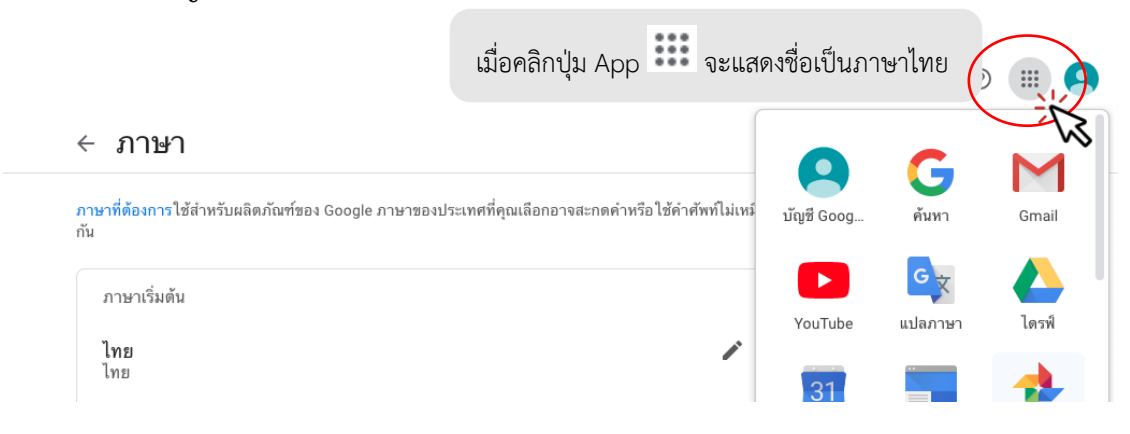

# การเปลี่ยนรูปประจำตัว (รูปโปรไฟล์)

เราสามารถเปลี่ยนรูปประจำตัวให้เป็นรูปของตนเองได้ ดังนี้

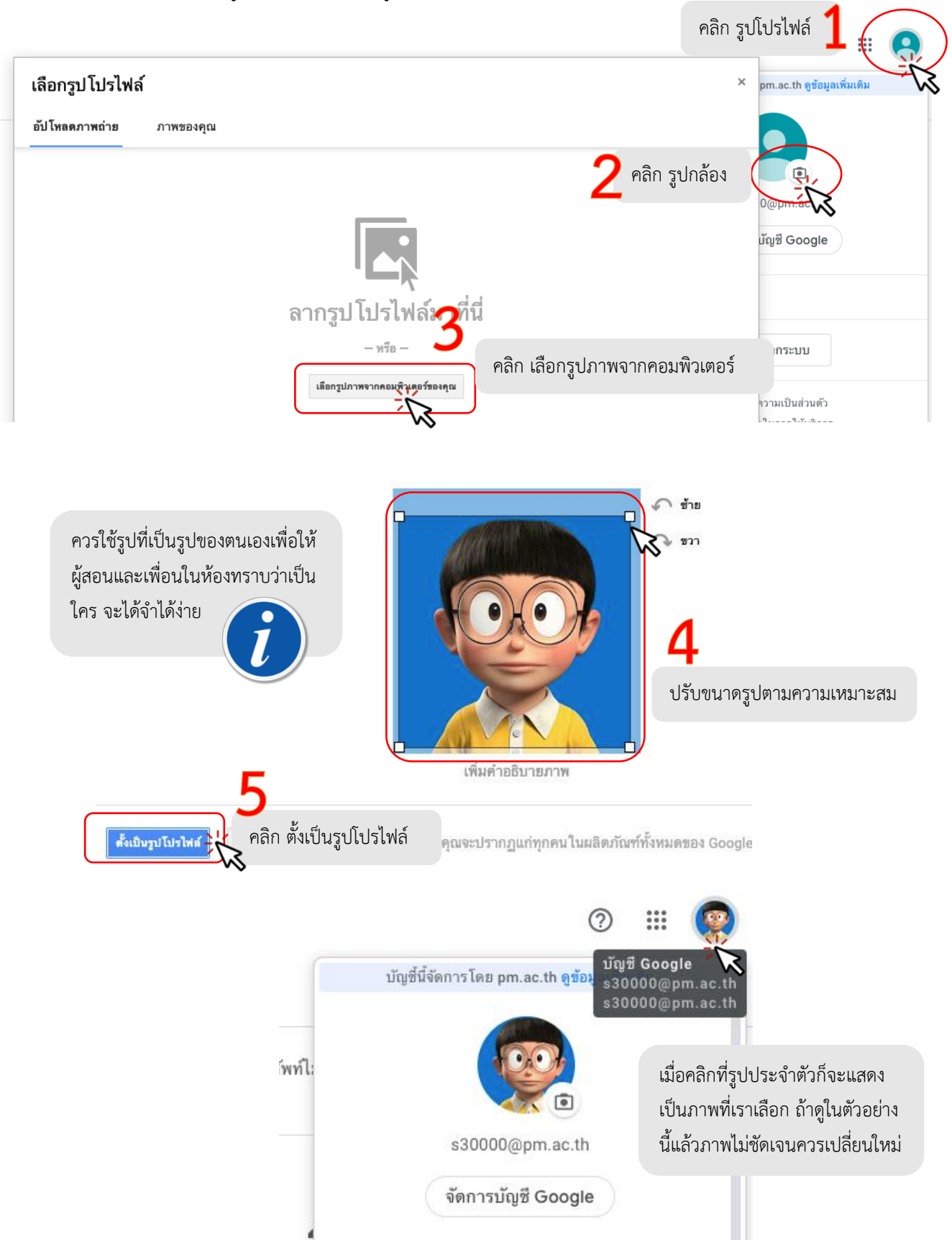

# การเปลี่ยนรหัสผ่าน (Password) บัญชี @pm.ac.th

หลังจากเข้าระบบบัญชีผู้ใช้ @pm.ac.th ของนักเรียนได้แล้วควรเปลี่ยนรหัสผ่านเพื่อให้มีความ ปลอดภัยในการใช้งานเนื่องจากรหัสผ่านครั้งแรกของนักเรียนตั้งเพื่อความสะดวกในการเข้าใช้งานครั้งแรก เท่านั้น ให้นักเรียนปฏิบัติตามขั้นตอนต่อไปนี้

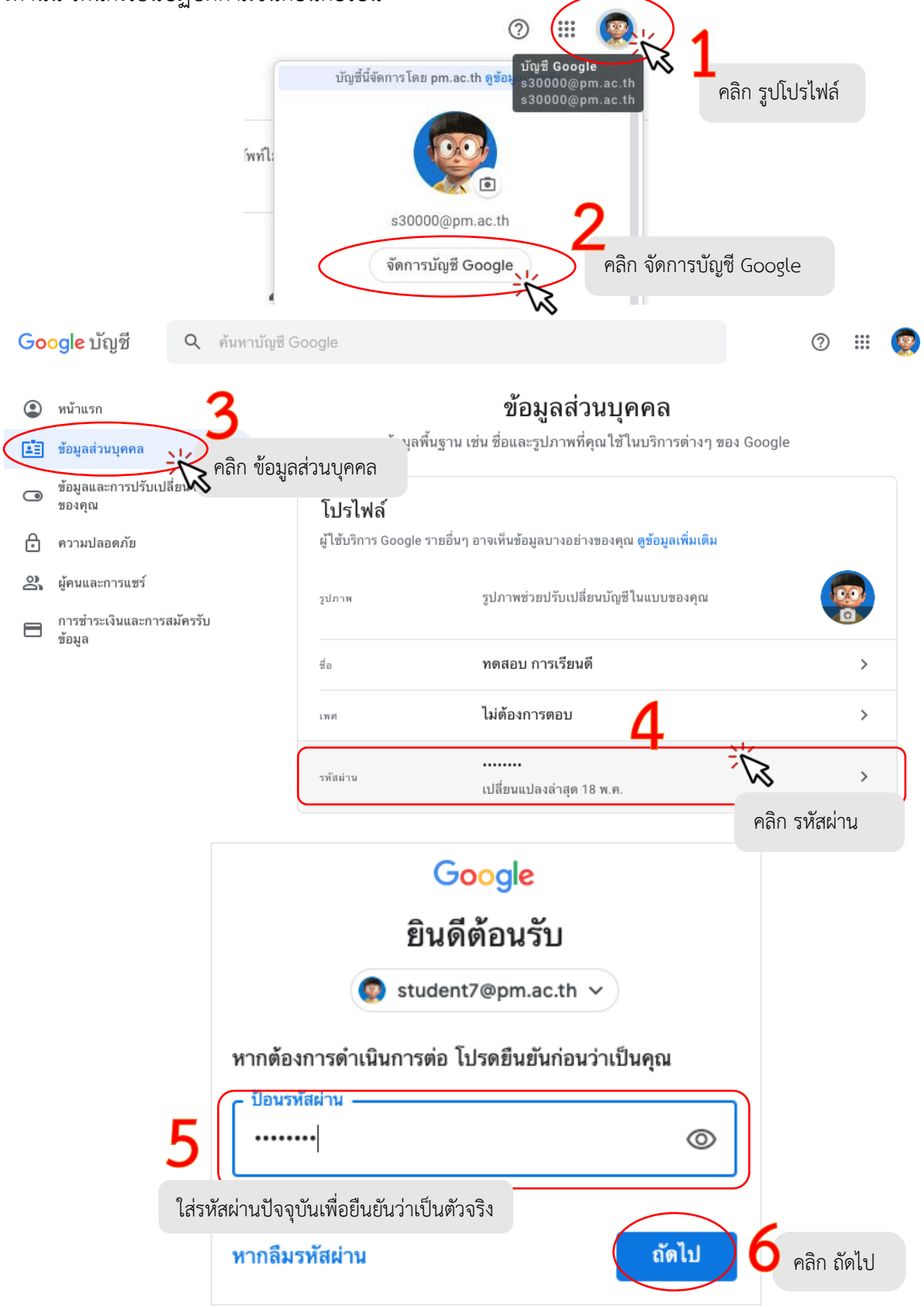

# < รหัสผ่าน

เลือกรหัสผ่านที่รัดกุมและไม่นำรหัสผ่านนี้ไปใช้ช้ำกับบัญชีอื่นๆ ดูข้อมูลเพิ่มเดิม

การเปลี่ยนรหัสผ่านจะนำคุณออกจากระบบในอุปกรณ์ทุกเครื่อง ซึ่งรวมถึง โทรศัพท์ของคุณด้วย คุณจะต้องป้อนรหัส ผ่านใหม่ในอุปกรณ์ทั้งหมดนั้น

| รทัสผ่านใหม่<br>                                                                                                    | 7 | ใส่รหัสผ่านที่ต้องการ |  |
|----------------------------------------------------------------------------------------------------|---|-----------------------|--|
| ความรัดกุมของรหัสผ่าน: ดี<br>ใช้อย่างน้อย 8 อักขระ อย่าใช้รหัสผ่านจากเว็บไซด์<br>อื่น หรือคำที่คาดเดาง่าย อย่างเช่นชื่อของสัตว์เลี้ยง<br>เหตุผล |   |                       |  |
| อื่นยันรหัสผ่านใหม่<br>••••••••                                                                                                    | 8 | ใส่รหัสผ่านที่ต้องการ |  |
| เปลี่ยนรูหัสผ่าน 9 คลิก เปลี่ยนรูหัสผ่าน                                                                                                    |   |                       |  |

# ข้อแนะนำการตั้งรหัสผ่าน

รหัสผ่านที่เดาได้ง่าย ไม่รัดกุมทำให้บัญชีและข้อมูลของเราไม่ปลอดภัย รหัสผ่านที่ไม่ควรตั้งได้แก่
 รหัสผ่านที่เป็นวันเดือนปีเกิด หมายเลขโทรศัพท์ หรือรหัสที่เป็นตัวเลขเรียงกัน าลา

รหัสผ่านที่รัดกุม คือรหัสที่คุณจะจดจำได้ง่าย แต่ผู้อื่นคาดเดายาก ควรสร้างรหัสผ่านที่มีตัวอักษร
 ตัวเลข และสัญลักษณ์ผสมกัน

- รหัสผ่านไม่ควรใช้ร่วมกับบัญชีอีเมล์อื่น ๆ ควรใช้รหัสผ่านแยกกันทุกบัญชี
- ไม่ควรถ่ายภาพรหัสผ่านไว้ในโทรศัพท์ เพราะผู้อื่นอาจเห็นและนำไปใช้เข้าบัญชีเราได้
- ควรจดบันทึกรหัสผ่านไว้ในสมุดบันทึกกันลืม
- ไม่ควรใช้รหัสผ่านที่เป็นคำศัพท์ที่มีในพจนานุกรม (Dictionary)
- หลีกเลี่ยงการตั้งรหัสผ่านที่เป็นรูปแบบ (Pattern) ที่นิยมใช้กันทั่วไป เช่น abcd1234 , 12345678

# การเข้า Google Classroom บนเครื่องคอมพิวเตอร์

การเข้าใช้งาน Google Classroom สามารถเข้าได้หลายวิธีโดยอาจพิมพ์ชื่อเว็บไซต์ในช่อง address https://classroom.google.com หรือคลิกที่ปุ่ม แล้วเลือก Classroom ก็ได้

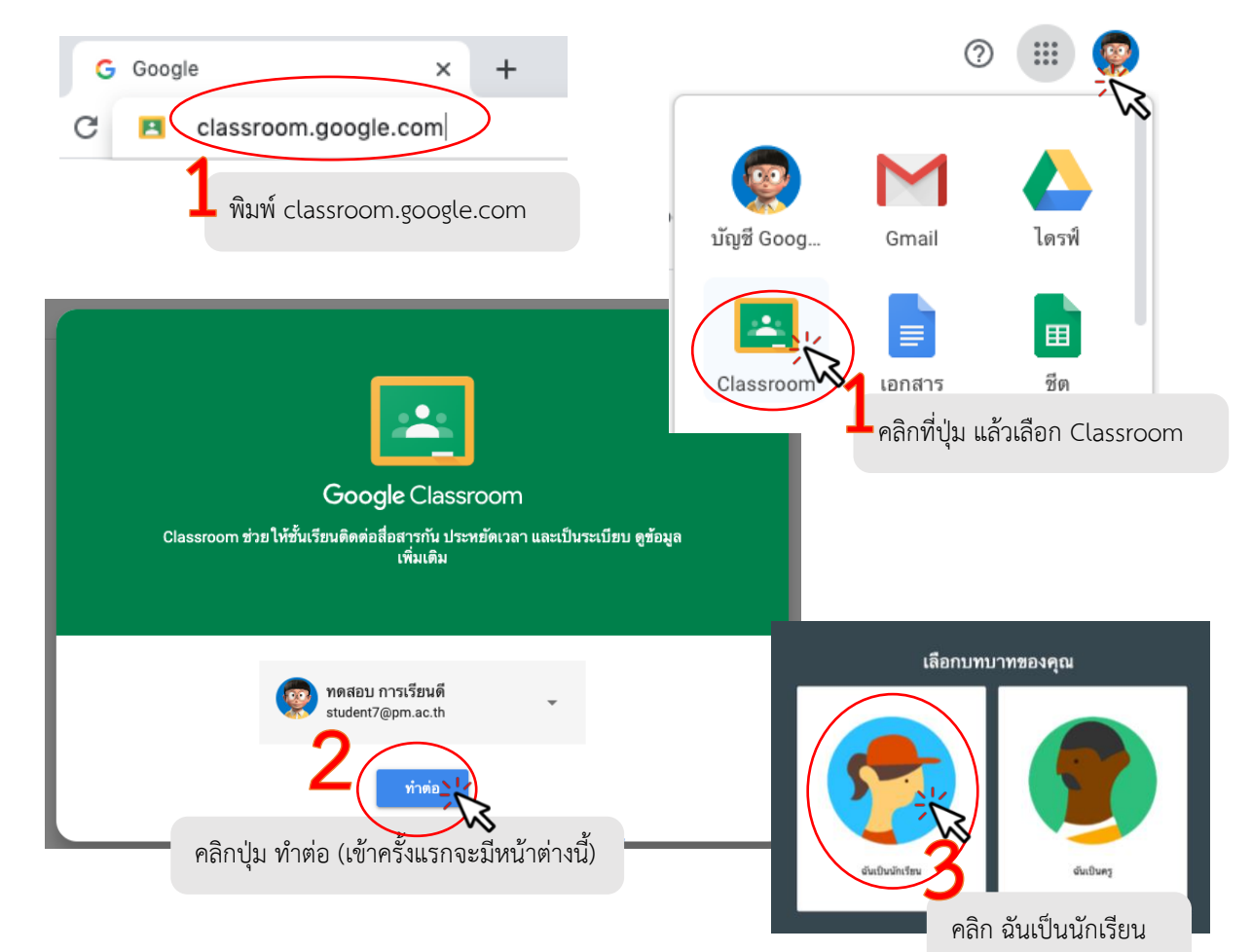

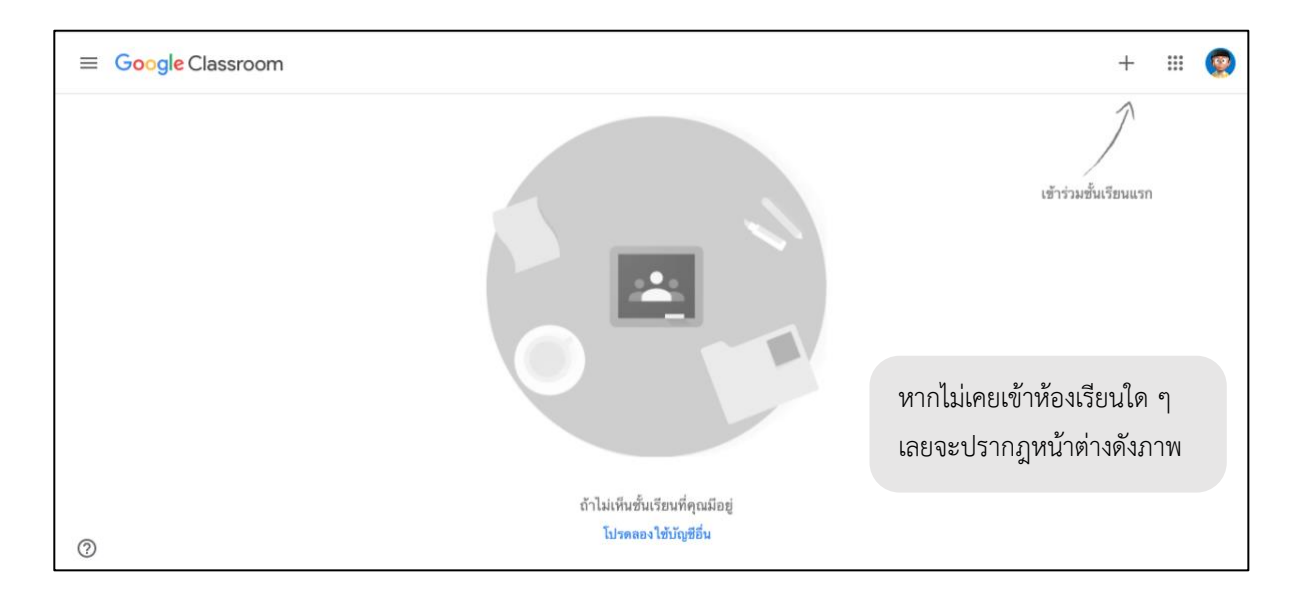

# การเข้าห้องเรียน Google Classroom

การเข้าห้องเรียน Classroom จะมีวิธีที่นิยมทำกันมีอยู่ 2 วิธีได้แก่ เข้าชั้นเรียนโดยใช้รหัสเข้าชั้นเรียน ที่ได้จากครูผู้สอน และ เข้าชั้นเรียนโดยครูเชิญชื่อบัญชีของนักเรียนเข้าห้องเรียน ซึ่งวิธีที่ครูเชิญนักเรียนเข้า ห้องนักเรียนจะเห็นห้องเรียนใน Classroom อัตโนมัติแต่จะต้องเข้าไปเลือกว่าจะเข้าร่วมหรือ ปฏิเสธ

# 1. เข้าชั้นเรียนโดยการใส่รหัสชั้นเรียน

มีขั้นตอนดังนี้ เมื่อต้องการเข้าห้องเรียน (กรณีไม่เคยเข้าเรียนเลย) ให้คลิกที่ปุ่ม + จะปรากฎหน้าต่าง ให้ใส่รหัสชั้นเรียนดังภาพ

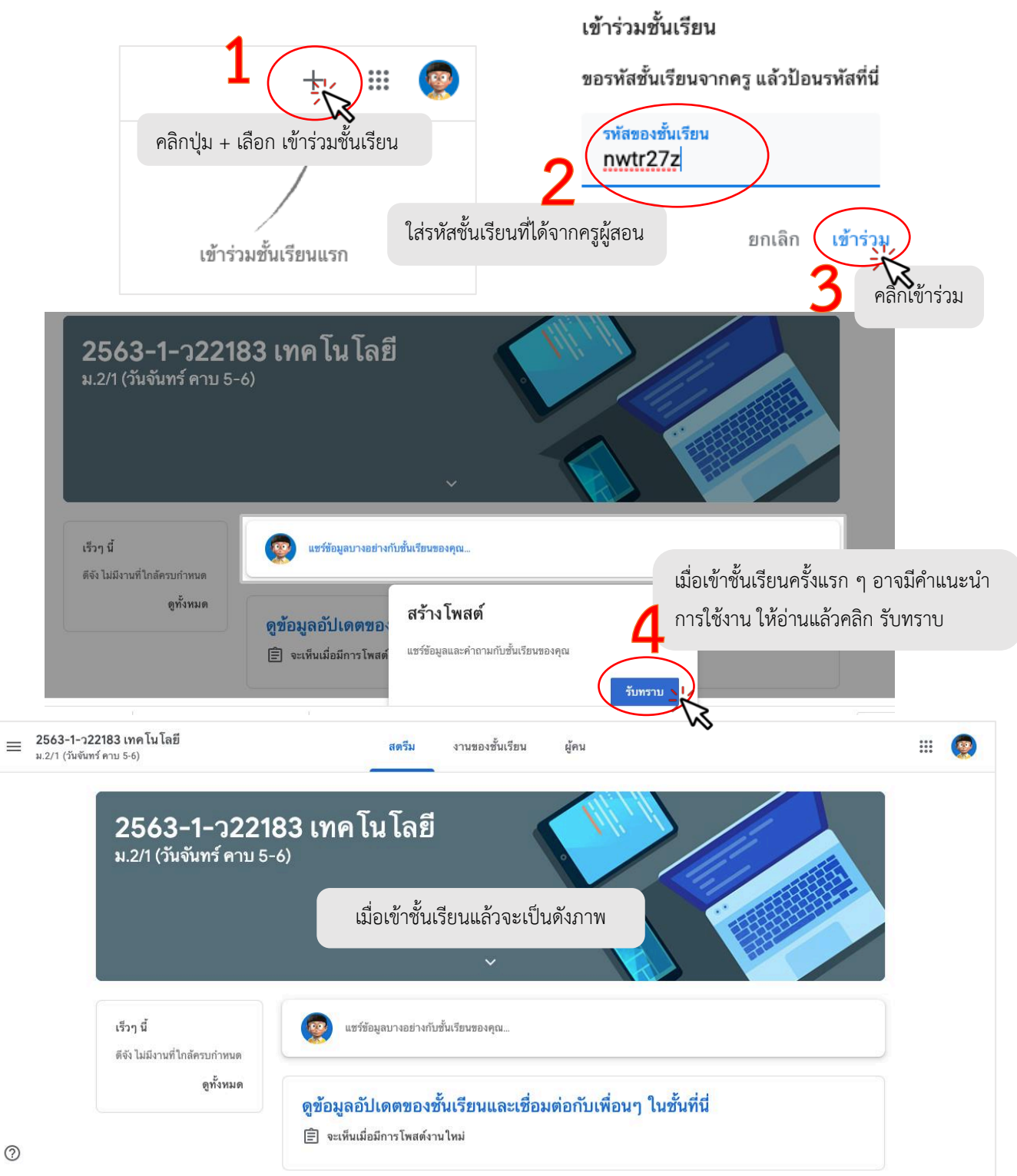

# 2. การเข้าชั้นเรียนโดยครูผู้สอนเชิญเข้าห้องเรียน

การเข้าชั้นเรียนโดยครูผู้สอนเชิญเข้าห้องเรียนนี้ นักเรียนเข้าสู่ระบบ Classroom แล้วจะปรากฎห้อง ของเรียนบนหน้าจอของ Classroom อัตโนมัติ ให้นักเรียนคลิกที่ห้องที่จะเข้าเรียนแล้วคลิกปุ่ม เข้าร่วม

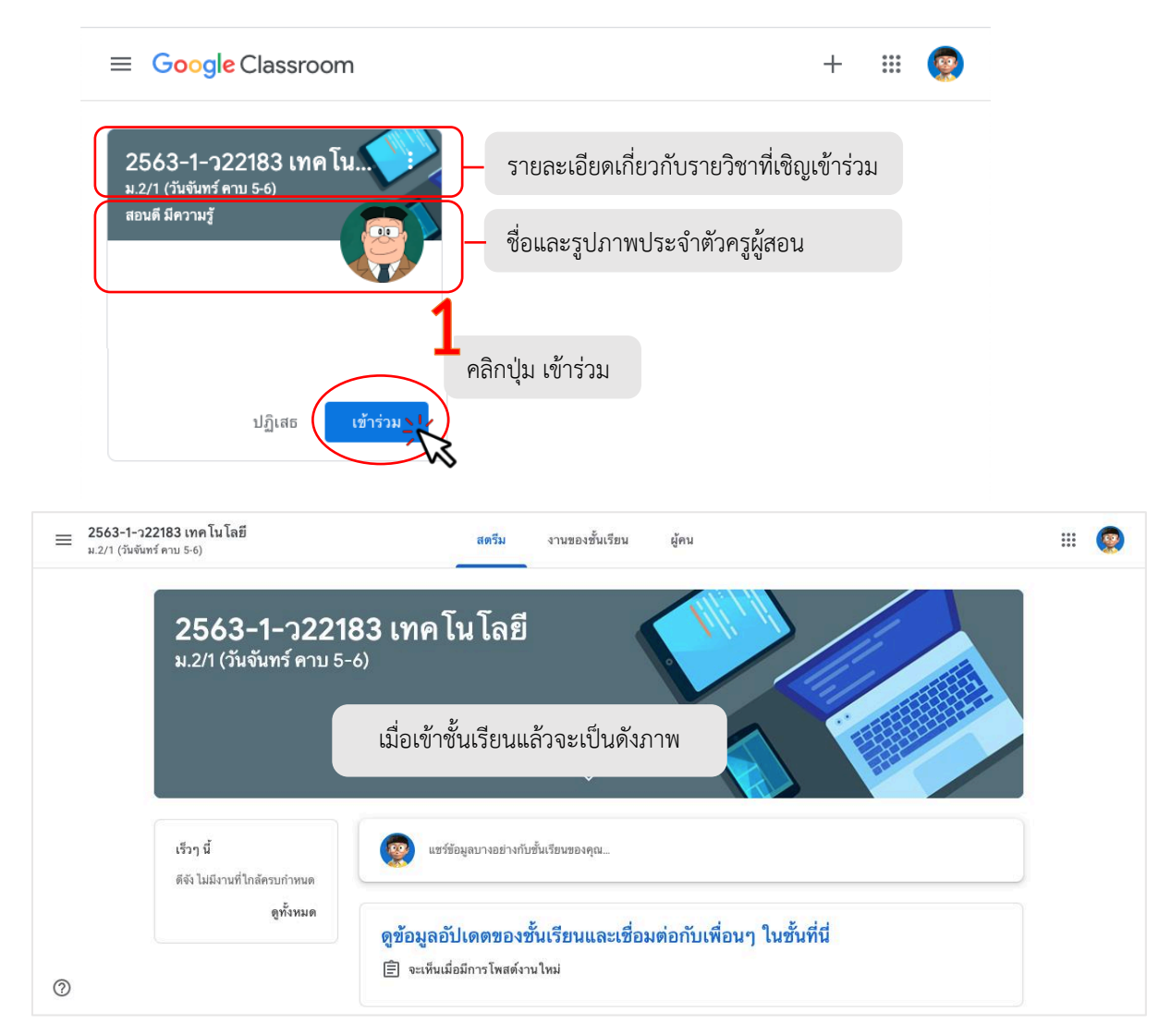

หากต้องการกลับไปที่หน้าชั้นเรียนเพื่อให้เห็นภาพรวมของห้องเรียนที่นักเรียนเข้าร่วมใน Classroom ให้คลิกที่รูป 🗮 ดังตัวอย่าง

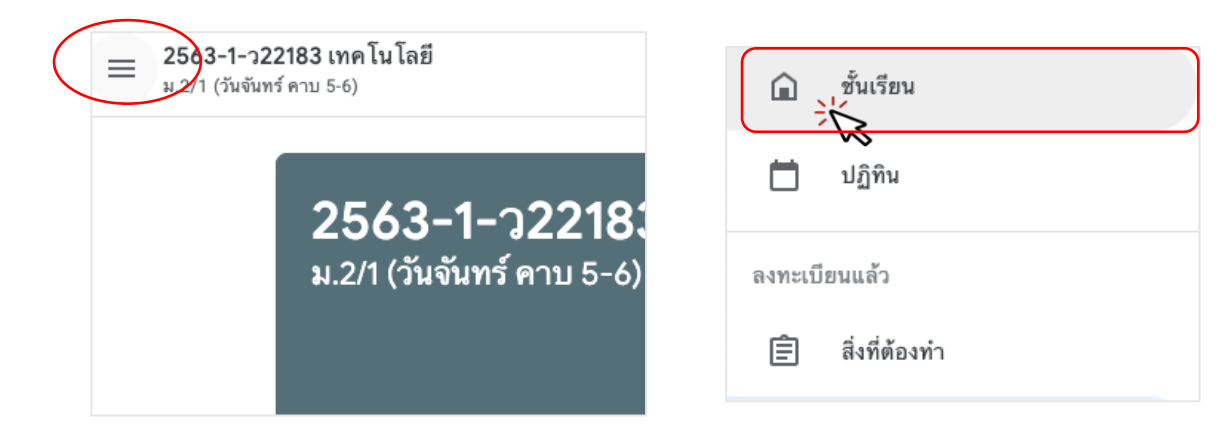

เมื่อคลิกที่รูป **ด ชั้นเรียน** ก็จะปรากฏห้องเรียนต่าง ๆ ที่คุณครูเชิญนักเรียนเข้าห้องหรือ ห้องเรียนที่นักเรียนกำลังเรียนอยู่ หากห้องไหนนักเรียนยังไม่กดปุ่มเข้าร่วมให้กดปุ่มเข้าร่วมได้เลย และหาก ห้องใดที่บังเอิญนักเรียนกดปุ่ม ปฏิเสธ ก็ให้นักเรียนติดต่อเพื่อนในห้องให้คุณครูประจำวิชาเชิญนักเรียนเข้า ห้องด้วย

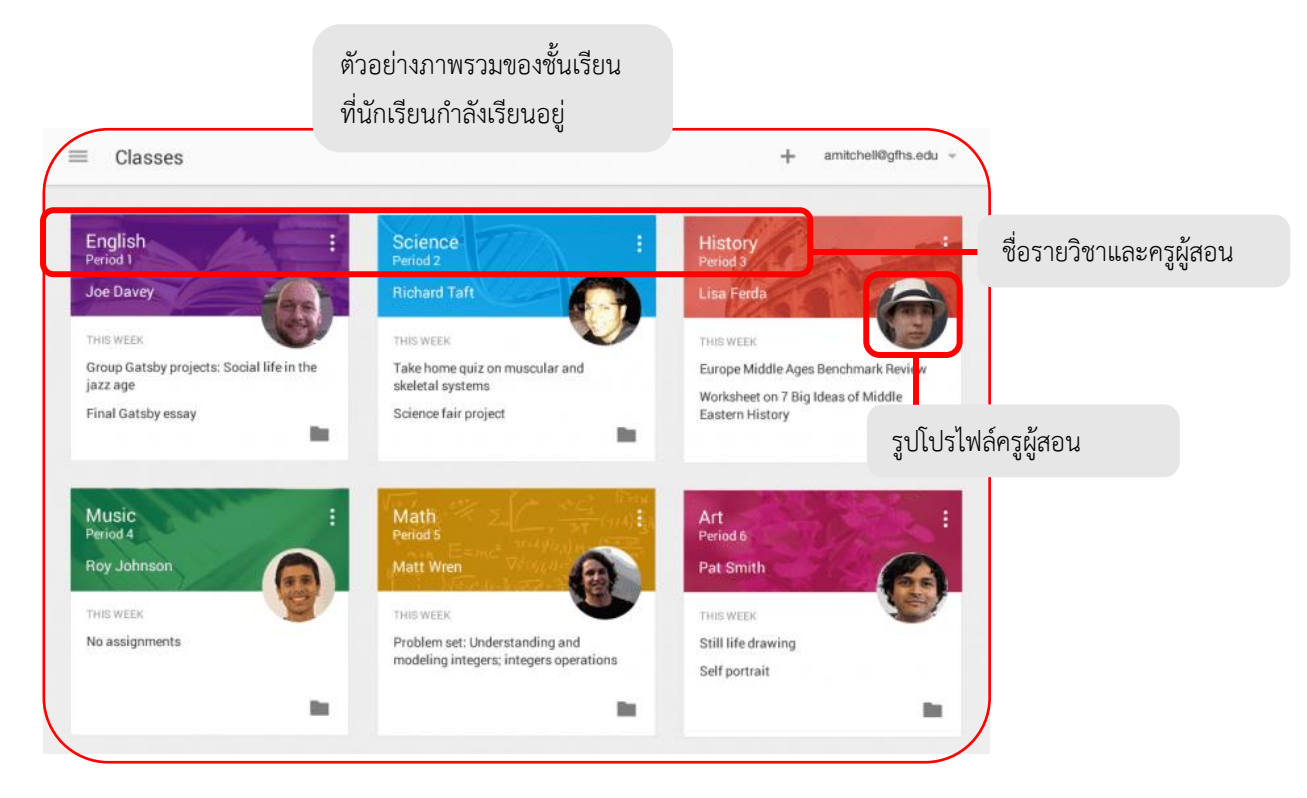

# การเข้า Google Classroom บน Smart Phone / Tablet ที่ใช้ระบบปฏิบัติการ IOS

การเข้าสู่ระบบ Google Classroom จะต้องมีแอบพลิเคชั่นในเครื่องก่อน กรณีสมาร์ทโฟนเป็นระบบ IOS ให้ดาวน์โหลดแอปพลิเคชั่น Google Classroom จาก App Store ดังนี้

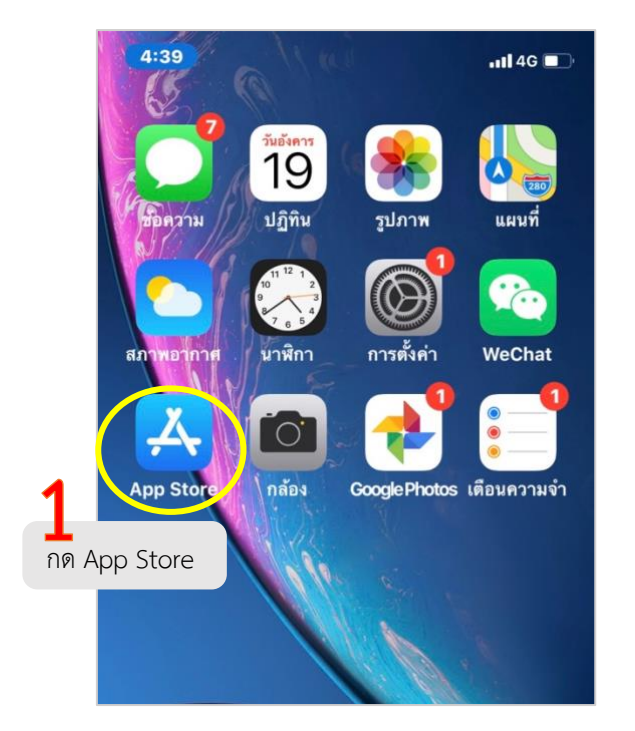

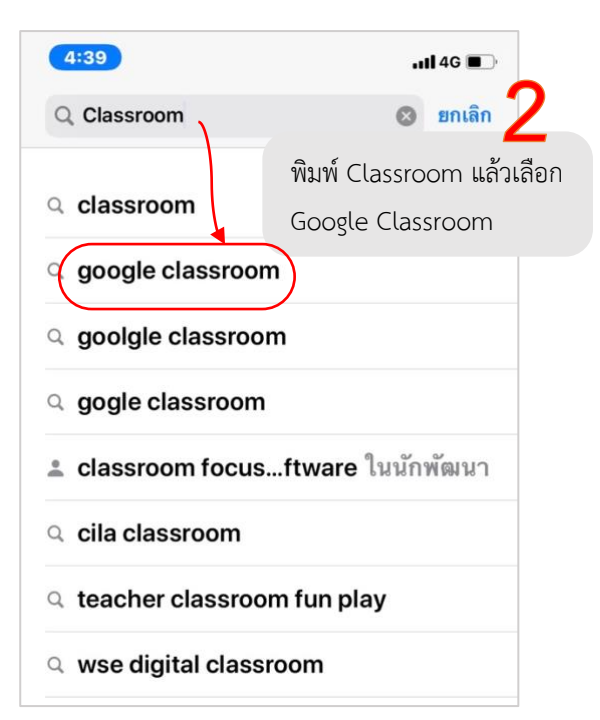

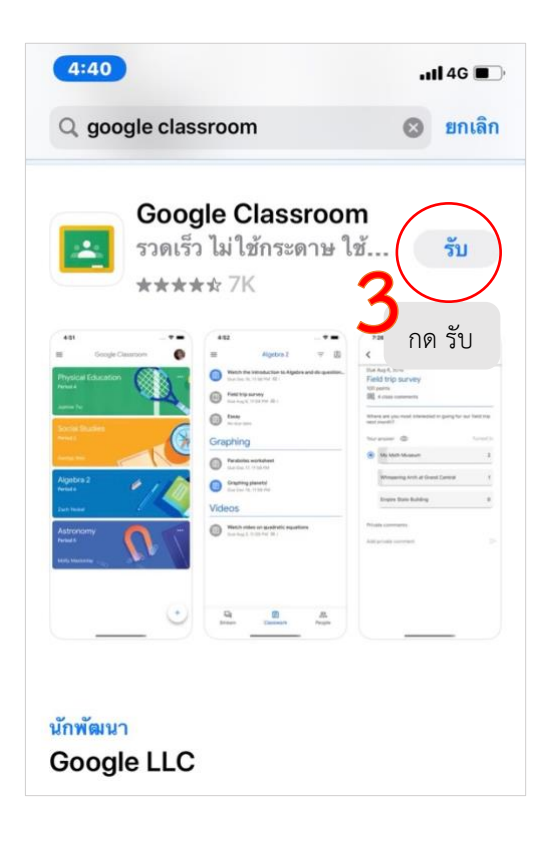

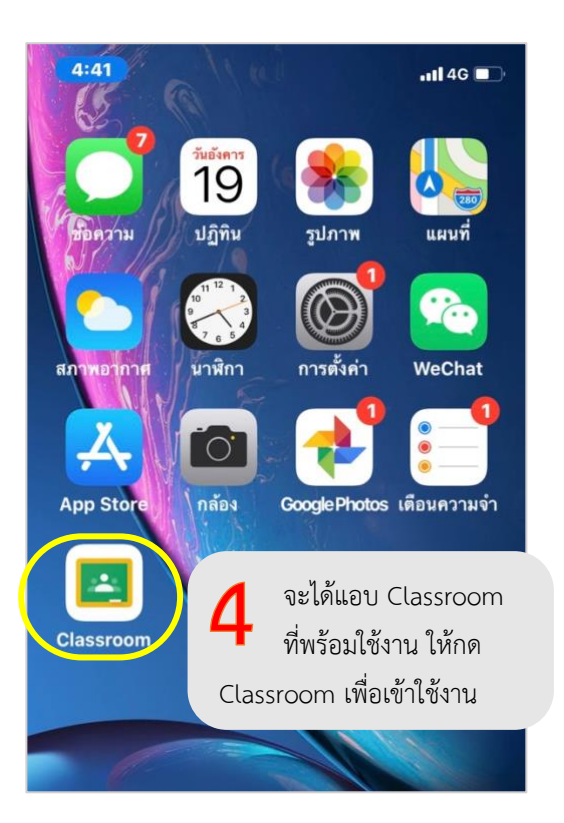

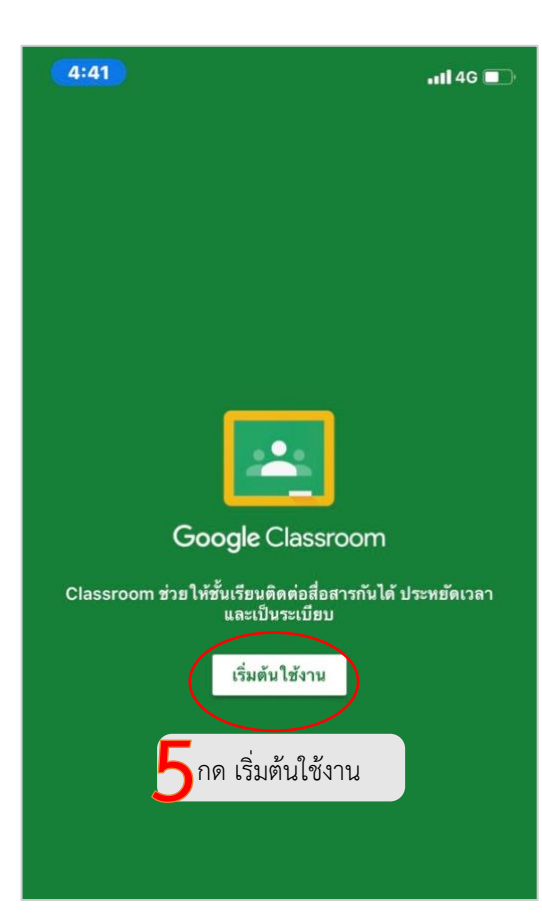

| 4:42                                      | .ıll 4G 🔲                                          |
|-------------------------------------------|----------------------------------------------------|
| × ลงชื่อเข้าใช้                           |                                                    |
| Goog<br>ลงชื่อเข้าใ                       | le<br>ข้งาน                                        |
| การใช้บัญชี Google จะเป็นกา<br>Google ในเ | รลงชื่อเข้าใช้บริการของ<br>ใส่ชื่อบัญชีของนักเรียน |
| student1@pm.ac.th                         |                                                    |
| สร้างบัญชี                                | ถัดไป                                              |
|                                           | กด ถัดไป                                           |
| ^ ~                                       | เสร็จสิ้น                                          |
| qwerty<br>asdfg                           | vuiop<br>hjkl                                      |

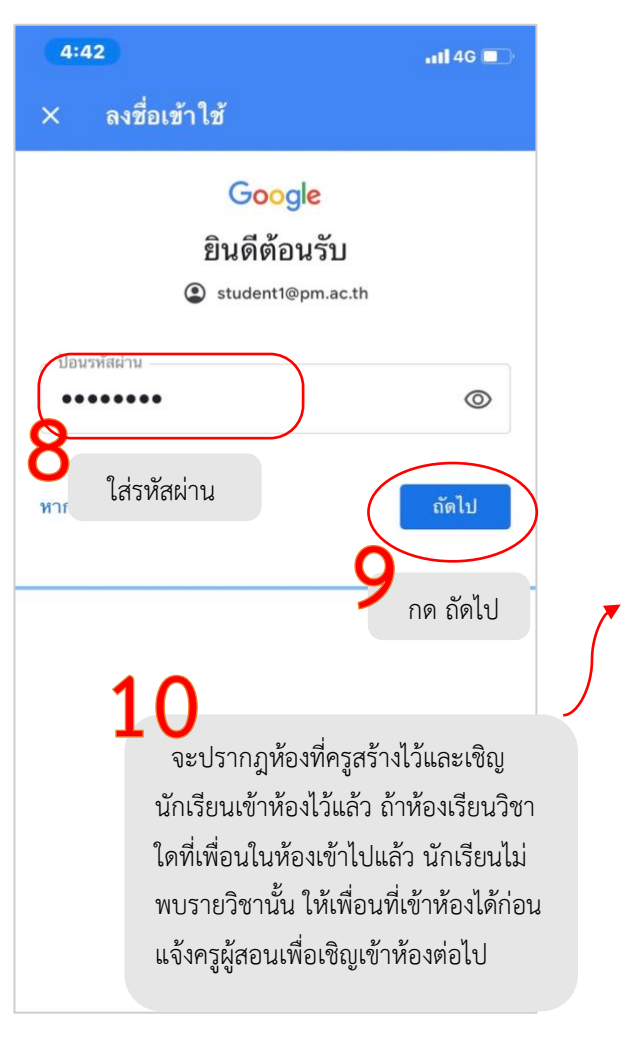

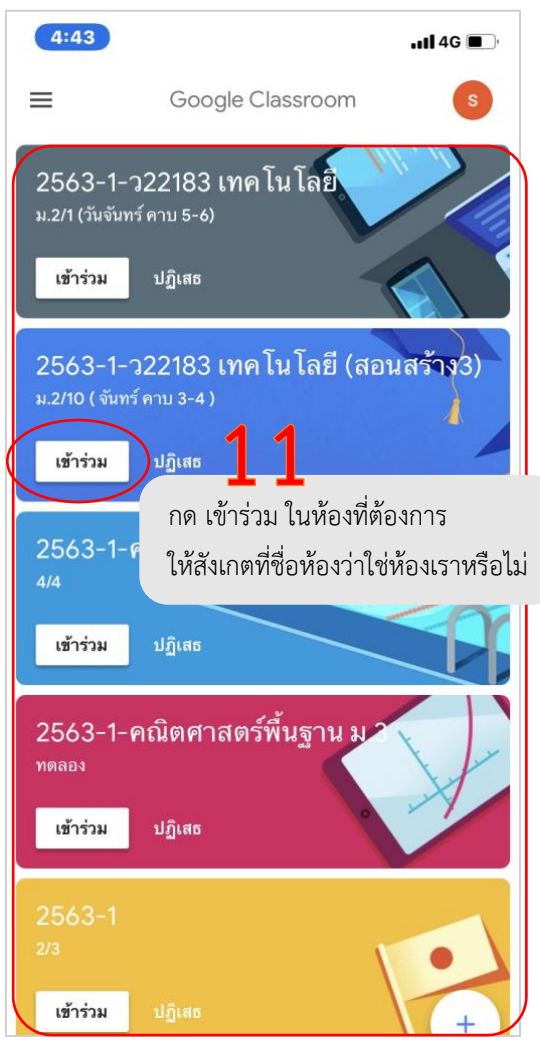

# การเข้า Google Classroom บน Smart Phone / Tablet ที่ใช้ระบบปฏิบัติการ Android

การเข้าสู่ระบบ Google Classroom ในระบบปฏิบัติการแอนดรอยน์จะต้องติดตั้งแอบพลิเคชั่น Google Classroom ในเครื่องก่อน ให้ดาวน์โหลดแอบพลิเคชั่น Google Classroom จาก Play Store ดังนี้

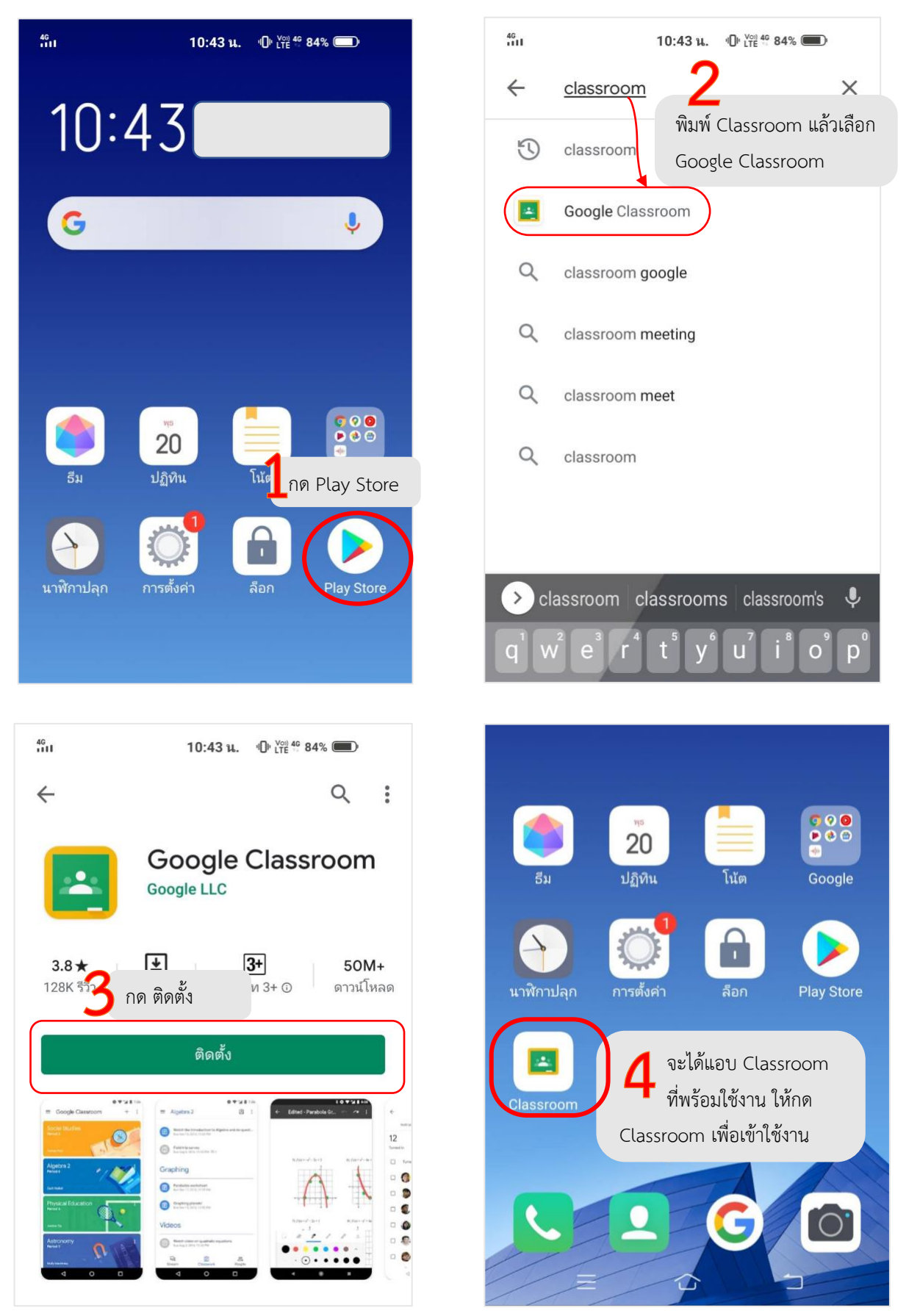

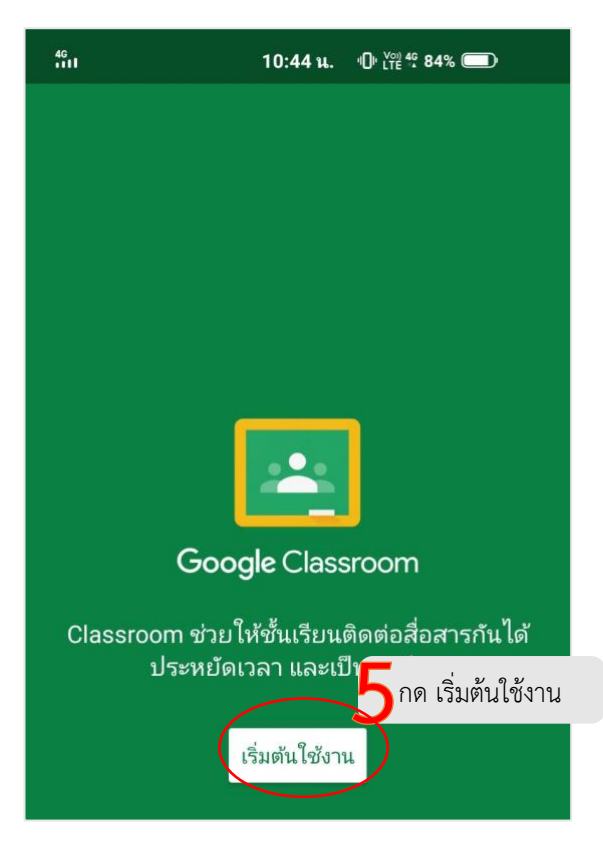

| 46<br>1111                     | 10:47 u. എ LTE י 83% ■           |
|--------------------------------|----------------------------------|
|                                |                                  |
|                                | Google                           |
|                                | ลงชื่อเข้าใช้งาน                 |
| ใช้บัญร์                       | Google ของคุณ ดูข้อมูลเพิ่มเติม  |
| <ul> <li>อีเมลหรือโ</li> </ul> | ทรศัพท์6 ใส่ชื่อบัญชีของนักเรียน |
| studen                         | 1@pm.ac.th                       |
| หากลืมอีเม                     | ล                                |
|                                |                                  |
|                                |                                  |
|                                | ากด ถัดไป                        |
| สร้างบัญชี                     | ถัดไป                            |

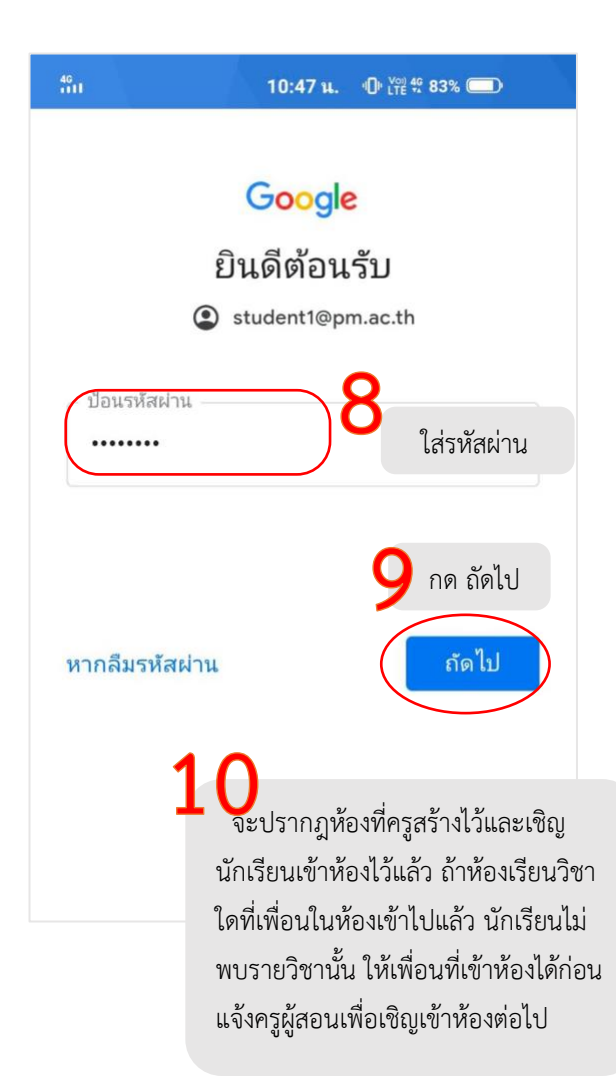

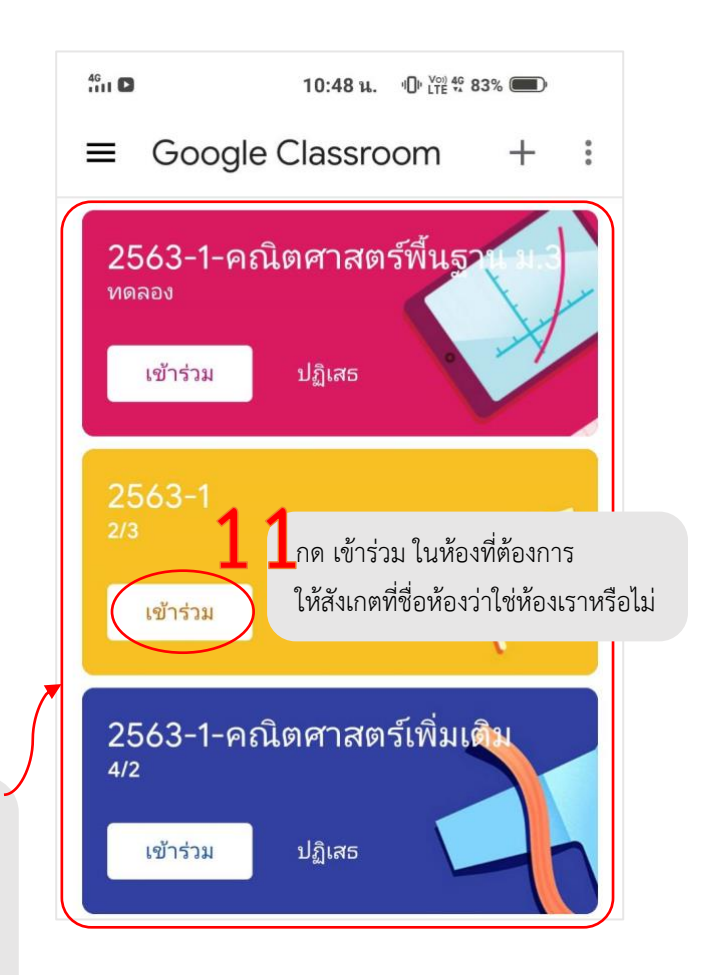

# ส่วนประกอบของชั้นเรียนใน Google Classroom

เมื่อนักเรียนเข้าไปในแต่ละชั้นเรียนจะมีส่วนประกอบต่าง ๆ หลายส่วน จะขอแนะนำเพื่อให้เกิดความ เข้าใจในการใช้งานดังนี้

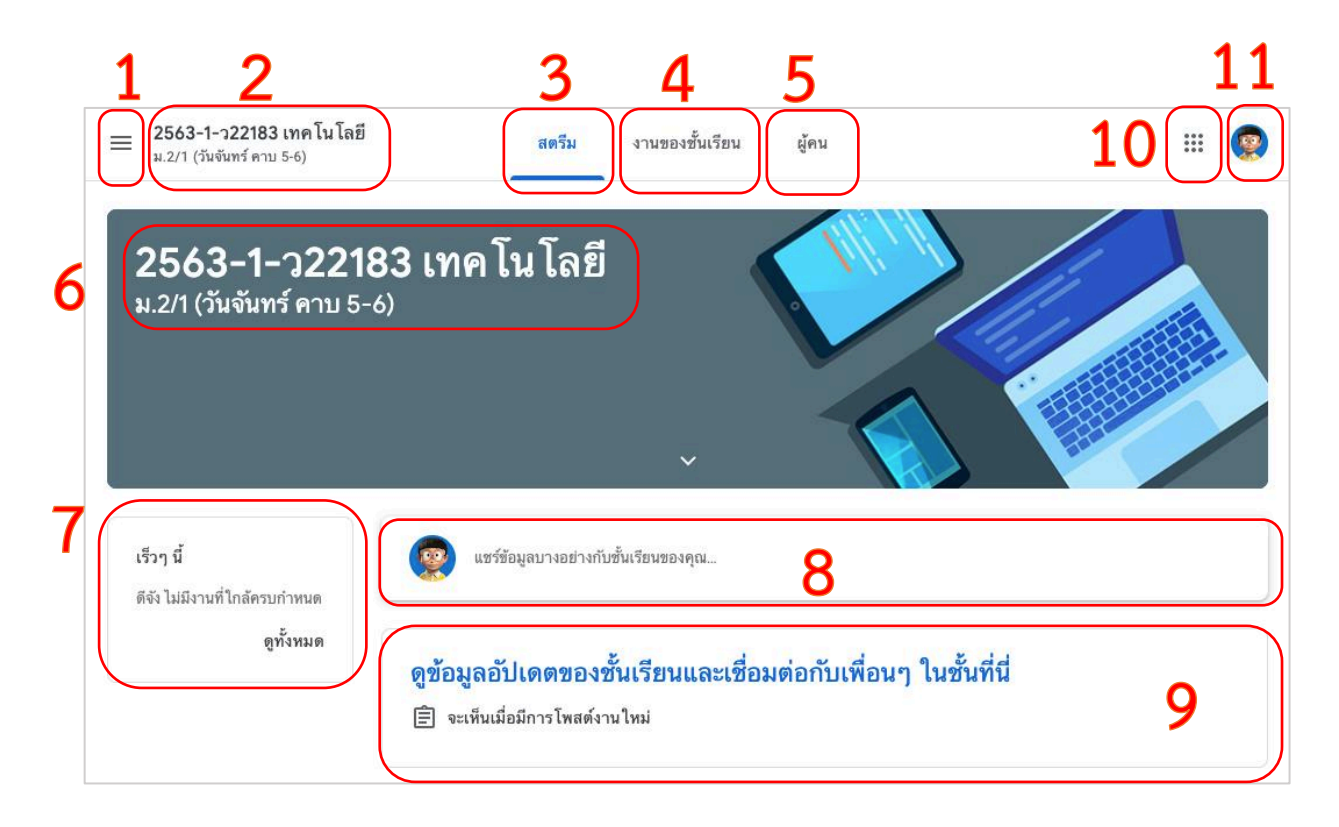

- 1) เมนูหลักของ Google Classroom
- 2) ข้อมูลเกี่ยวกับรายวิชาที่ครูผู้สอนกำหนด ได้แก่ ชื่อรายวิชา รหัสวิชา ห้อง ปีการศึกษา ภาคเรียน
- 3) สตรีมชั้นเรียน ใช้สำหรับสร้างโพสในชั้นเรียน หรือดูโพสที่มีผู้แจ้งไว้ คล้ายหน้า Feed ของเฟสบุ๊ค
- 4) แสดงกิจกรรม สิ่งที่นักเรียนต้องศึกษา งานที่ครูมอบหมาย ทุกประเภทในชั้นเรียน
- 5) แสดงโพสต์ล่าสุดทุกประเภทในชั้นเรียน
- 6) แสดงครูและสมาชิกในชั้นเรียน
- 7) แสดงงานที่ต้องส่ง เฉพาะที่ยังไม่เลยกำหนด
- 8) ส่วนแสดงแสดงความคิดเห็นของนักเรียนในชั้นเรียน (จะอยู่ในส่วนของสตรีม)
- 9) แสดงโพสต์ล่าสุดทุกประเภทในชั้นเรียน
- 10) ปุ่มเลือกแอบต่าง ๆ ของ google
- 11) จัดการบัญชีผู้ใช้

# การจัดการงานในชั้นเรียน

ในหน้างานของชั้นเรียนจะภาระงานที่นักเรียนต้องเกี่ยวข้องได้แก่ งาน งานแบบทดสอบ คำถาม และ เนื้อหา เมื่อครูผู้สอน โพสต์ งาน งานแบบทดสอบ คำถาม หรือ เนื้อหา นักเรียนจะต้องเข้าไปศึกษา ทำ กิจกรรม ทำงานที่คุณครูมอบหมายให้ครบทุกหัวข้อ โดยงานของชั้นเรียนมีสัญลักษณ์ดังนี้

|   | งาน             | หมายถึง โพสต์ที่ครูสร้างเพื่อมอบหมายให้นักเรียนปฏิบัติ เช่น ใบงาน<br>รายงาน หรือ อื่น ๆ ซึ่งนักเรียนต้องทำ บางงานมีกำหนดส่งโดยจะมีการ<br>แจ้งเตือนใน Google ปฏิทินด้วย                                                            |
|---|-----------------|----------------------------------------------------------------------------------------------------|
|   | งาน<br>แบบทดสอบ | หมายถึง โพสต์ที่ครูสร้างเพื่อมอบหมายให้นักเรียนทดสอบเพื่อวัดความรู้<br>อาจเป็นแบบทดสอบก่อน-หลังเรียน แบบทดสอบท้ายหน่วย หรือ<br>แบบทดสอบอื่น ๆ                                                                                     |
| 2 | คำถาม           | หมายถึง โพสต์ที่ครูสร้างขึ้นเพื่อให้นักเรียนเข้าไปตอบคำถามในแต่ละ<br>กิจกรรมการเรียนรู้ นักเรียนควรเข้าไปตอบ บางคำถามอาจมีคะแนน<br>และบางคำถามอาจไม่มีคะแนน                                                                       |
|   | เนื้อหา         | หมายถึง โพสต์ที่ครูสร้างขึ้นเพื่อแจ้งประกาศ นัดหมายพูดคุยออนไลน์<br>(Meet) หรือให้เข้าไปศึกษาเอกสารประกอบการเรียน หรือ หรือดูสื่อ<br>การสอนต่าง ๆ อาจเป็นไฟล์เอกสาร Docs , PowerPoint , PDF ,<br>วิดิโอคลิบจาก Youtube หรืออื่น ๆ |

ตัวอย่างหน้า งานในชั้นเรียน ให้นักเรียนปฏิบัติกิจกรรมไปทีละรายการตามลำดับ

|              | สตรีม                  | งานของชั้นเรียน | ผู้คน                  |                                     |
|--------------|------------------------|-----------------|------------------------|-------------------------------------|
| 🔎 ดูงานของคุ | ព្រ                    |                 | Google                 | e ปฏิทิน 🛅 โฟลเดอร์ใดรฟ์ของชั้นเรีย |
| หน่วย        | การเร <mark>ี</mark> ย | นรู้ที่ 1 ปร    | ระวัติและความส่        | สำคัญของพระ ะ                       |
| 1.กา         | รทำสังคายนา            | ตั              | ว์อย่างงานของชั้นเรียน | โพสต์เมื่อ 12:10                    |
| 📋 ແນນ        | ฝึกหัดเรื่องการท่      | ำสังคายนา       |                        | ไม่มีวันที่ครบกำหนด                 |
|              |                        |                 |                        |                                     |

# การดูงานที่ครูมอบหมาย

การดูงานที่ครูมอบหมายสามารถทำหลายวิธีได้แก่ การดูงานในหน้างานของชั้นเรียน ดูงานในเมนูสิ่งที่ ต้องทำ อีกทั้งสามารถดูสถานะของงานที่ครูมอบหมายให้นักเรียนมีดังนี้

| มอบหมายแล้ว | หมายถึง ยังทำงานไม่เสร็จ สามารถส่งงานได้โดยไม่เลยกำหนด             |
|-------------|--------------------------------------------------------------------|
| เลยกำหนด    | หมายถึง ยังทำงานไม่เสร็จ สามารถส่งงานได้ แต่ระบบจะแจ้งว่าส่งล่าช้า |
| ส่งแล้ว     | หมายถึง ส่งงานเสร็จทันตามกำหนดเวลา                                 |

ระบบจะแสดงงานทั้งหมดของนักเรียน พร้อมแจ้งสถานการณ์ส่งงาน โดยขั้นตอนการดูงานที่ มอบหมายทำได้ดังนี้

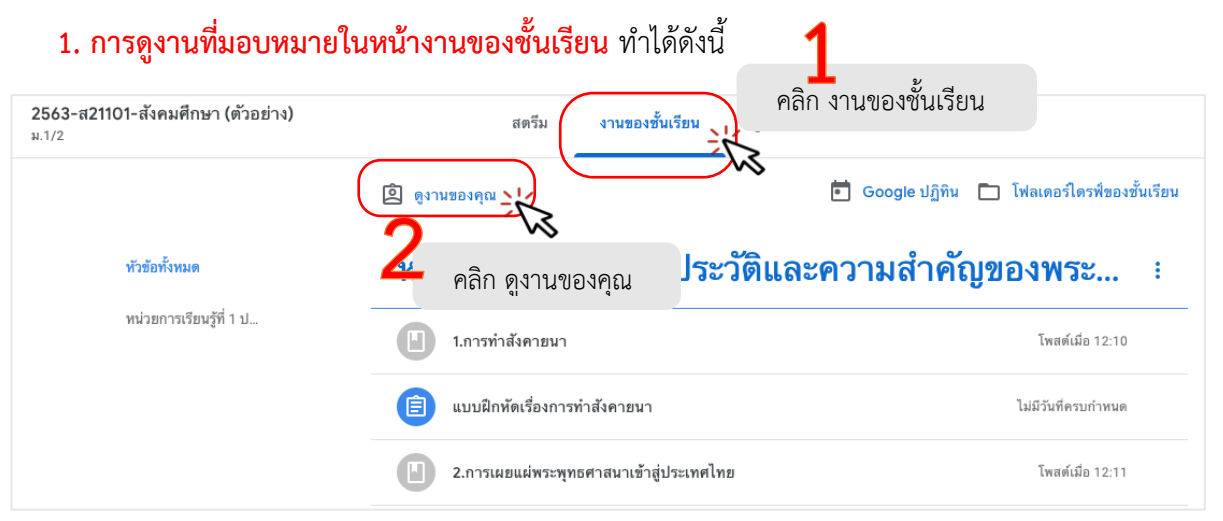

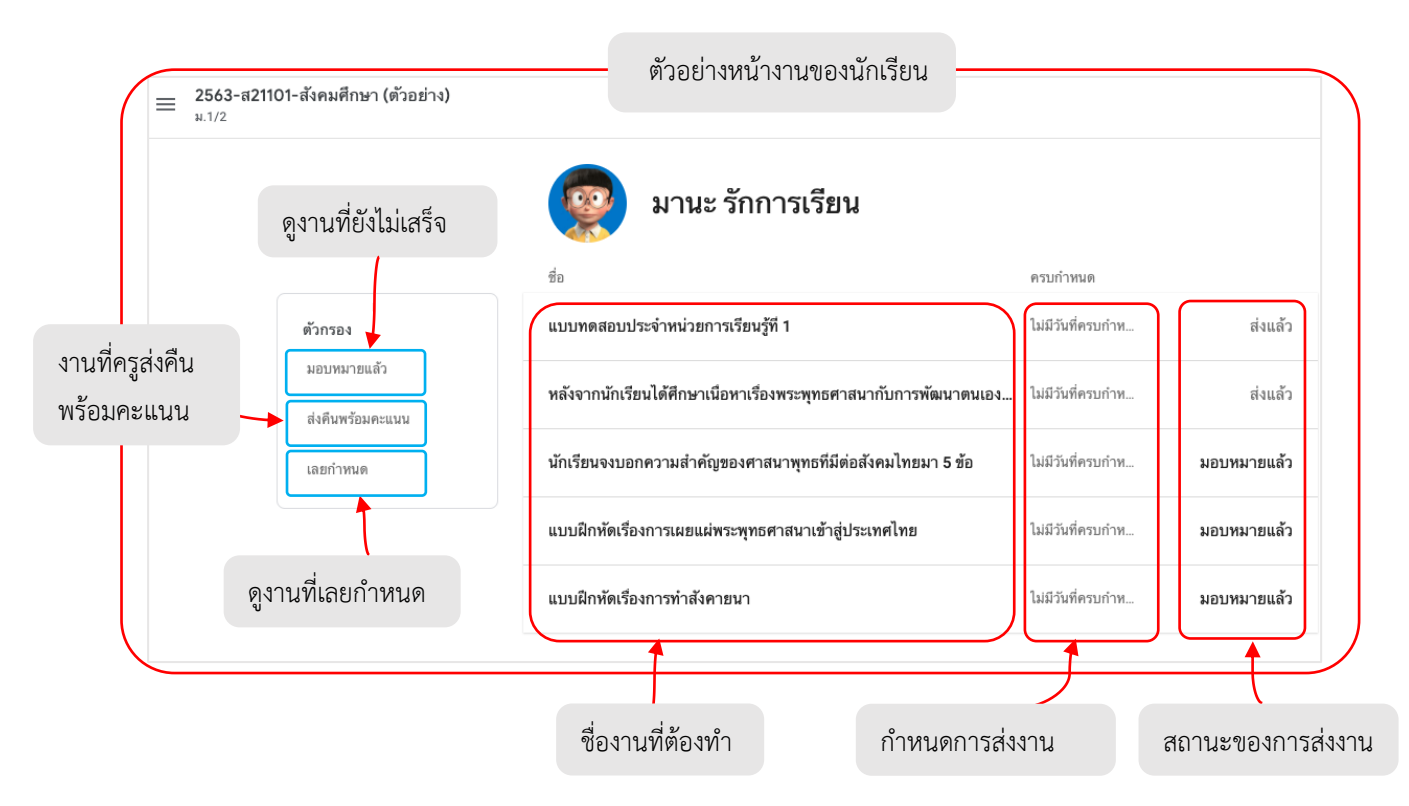

# การดูงานที่มอบหมายสิ่งที่ต้องทำ ทำได้ดังนี้

| Google Classroom 1 คลิก ■ 2563-1-ว22183 เทค โน ม.2/1 (วันจันทร์ คาบ 5-6) สอนตี มีความรู้ | <ul> <li>ชั้นเรียน</li> <li>ปฏิทิน</li> <li>คลิก สิ่งที่ต้องทำ</li> <li>ลงทะเบียนแล้ว</li> <li>สิ่งที่ต้องทำ</li> </ul>                                                                                                    |
|------------------------------------------------------------------------------------------|----------------------------------------------------------------------------------------------------|
| <u>ē</u>                                                                                 | <ul> <li>2563-ส21101-สังคมศึกษา (ด้วอย่<br/>ม.1/2</li> <li>แสดงหน้าสิ่งที่ต้องทำ</li> </ul>                                                                                                    |
| ≡ สิ่งที่ต้องทำ                                                                          | สิ่งที่ต้องทำ เสร็จสิ้น<br>ในเรียนทั้งหมด -<br>ไม่มีวันที่ครบกำหนด แสดงทุกงานที่ยังไม่ได้ทำส่งพร้อมกำหนดส่ง<br>แบบฝึกหัดเรื่องการทำสังคายนา<br>2563-ส21101-สังคมศึกษา (ตัวอย่าง)<br>ครบกำหนด 29 พ.ค.                                                         |
|                                                                                          | นักเรียนจงบอกความสำคัญของศาสนาพุทธที่มีต่อสังคมไทยมา 5 ช้อ<br>2563-ส21101-สังคมศึกษา (ตัวอย่าง) — ครบกำหนด 29 พ.ค.<br>ครบกำหนด 2 มิ.ย.<br>แบบฝึกหัดเรื่องการเผยแผ่พระพุทธศาสนาเข้าสู่ประเทศไทย<br>2563-ส21101-สังคมศึกษา (ตัวอย่าง) — ครบกำหนด 2 มิ.ย. 23:59 |
| ที่ต้องทำ                                                                                | เที่ทำเสร็จสิ้นแล้ว<br><sup>สิ่งที่ต้องทำ</sup> (เสร็จสิ้น เพื่อดูงานที่                                                                                                    |
| ชนเรียนทั้งหมด<br>ครบกำหนด 2<br>หลังจากนักเรีย<br>2563-ส21101-<br>ไม่มีวันที่ครบ         | <sup>r</sup><br><b>!9 พ.ค.</b><br>มได้ศึกษาเนื้อหาเรื่องพระพุทธศาสนากับการพัฒนาตนเองและครอบครัวแล้ว นักเรียนจงบอกมาว่านักเรียนจะ<br>ส่งคมศึกษา (ตัวอย่าง) — ครบกำหนด 29 พ.ค.<br>กำหนด                                                                        |
| แบบทดสอบปร<br>2563-ส21101                                                                | ะจำหน่วยการเรียนรู้ที่ 1 ส่งแล้ว<br>ส่งคมศึกษา (ตัวอย่าง)                                                                                                    |

# การศึกษาเนื้อหาที่ครูมอบหมาย

เมื่อนักเรียนต้องการเข้าไปศึกษาเนื้อหาที่ครูผู้สอนมอบหมาย ให้คลิกที่ งานของชั้นเรียนแล้วสังเกต สัญลักษณ์ 凹 (เนื้อหา) ซึ่งครูอาจนำสื่อการสอนในลักษณะต่าง ๆ เช่น ใบความรู้ ใบกิจกรรมศึกษาค้นคว้า วีดิโอคลิบ ไฟล์ PowerPoint ไฟล์ PDF ฯลฯ ให้นักเรียนคลิกบนรายการนั้นแล้วกด ดูสื่อการสอน

# หน่วยการเรียนรู้ที่ 1 ประวัติและความสำคัญของพระ... ะ

| 1.การทำสังคายนา                                                                                                    | โพสต์เมื่อ 12:10                                                             |
|----------------------------------------------------------------------------------------------------|------------------------------------------------------------------------------|
| คำว่า สังคายนา หรือ สังคีติ แปลว่า การสวดพร้อมกันหรือร่วมกันสวด โด                                                                         | ขความหมาย คือ การร้อยก                                                       |
| จึงได้แก่ การรวบรวมพระธรรมวินัข ซึ่งเป็นคำสอนของพระพุทธเจ้า เพื่อสอ<br>ท่องจำ การศึกษา และการเผยแพร่ ***ให้นักเรียนศึกษาต่อในลิงค์ที่ครูวา | บบทานความถูกต้องตรงกัน และจัดเป็นหมวดหมู่ เพื่องำยต่อการ<br>งไว้ให้นะครับ*** |
| STREE-KM                                                                                                    |                                                                              |
|                                                                                                    | คลิก บนสื่อการสอนเพื่อดูสื่อการสอนทันที                                      |
| ดูสื่อการสอน                                                                                                    | หรือ คลิก <mark>ดูสื่อการสอน</mark> เพื่อดูแบบแสดงเนื้อหา                    |
|                                                                                                    | และสามารถโพสถามครูถ้าสงสัยได้                                                |
| 💼 แบบฝึกหัดเรื่องการทำสังคายนา                                                                                                    | ไม่มีวันที่ครบกำหนด                                                          |

กรณีที่เป็นสื่อแบบวีดิโอสามารถคลิกเพื่อเปิดวีดิโอเข้าชมได้ทันที

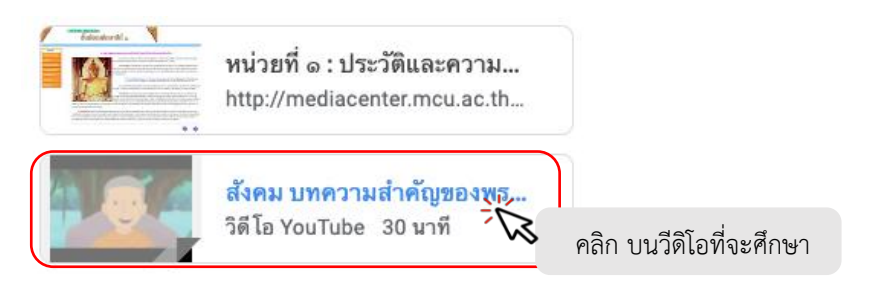

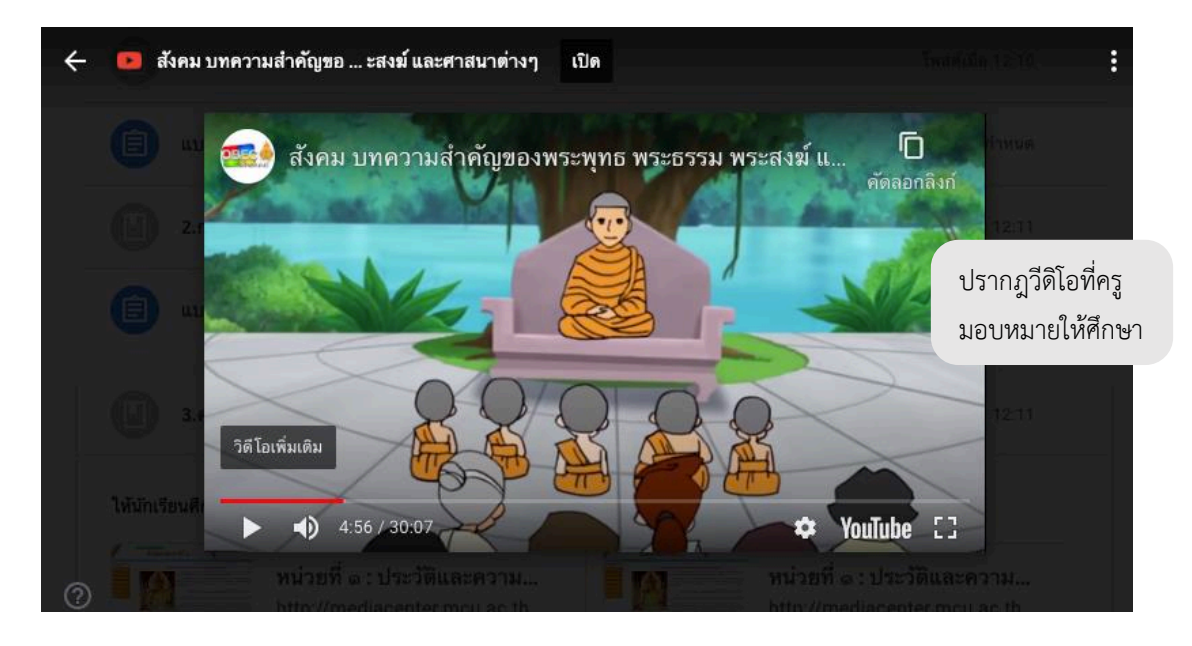

# การตอบคำถามที่ครูมอบหมาย

เมื่อนักเรียนต้องการเข้าไปศึกษาเนื้อหาที่ครูผู้สอนมอบหมาย ให้คลิกที่ งานของชั้นเรียนแล้วสังเกต สัญลักษณ์ (อ) (คำถาม) ซึ่งครูมอบหมายให้นักเรียนตอบ โดยอาจให้ศึกษาเนื้อหาก่อนแล้วจึงถามคำถาม หรือครูอาจถามคำถามที่ต้องการให้เกิดการปฏิสัมพันธ์กับเพื่อน ๆ ในห้องเรียน คำถามบางข้อครูอาจกำหนด คะแนนให้นักเรียนด้วย ขั้นตอนการตอบคำถามเป็นดังนี้

|                                        | หน้างานของขึ้<br>3.ความสำคัญของพระพุทธศาสนาด่อสังคมเทย                                                                      | <i>ั้</i> นเรียน<br>เ                                 | ์พสด์เมื่อ 12:11                                                                                                    |
|----------------------------------------|----------------------------------------------------------------------------------------------------|-------------------------------------------------------|----------------------------------------------------------------------------------------------------|
|                                        | นักเรียนจงบอกความสำคัญของศาสนาพุทธที่มีต่อสั                                                                                | ели<br>На поли                                        | กำหนด 29 พ.ค.                                                                                                    |
|                                        | โพสด์เมื่อ 12:12 (แก้ไข 20:22)                                                                                              | 🛰 📕                                                   | าถามที่ต้องการ                                                                                                    |
|                                        | คลิก ดูคำถาม เพื่อแสดงหน้าสำหรับตอบ                                                                                         |                                                       |                                                                                                    |
| ≡ <sup>2563-</sup><br><sup>ม.1/2</sup> | -ส21101-สังคมศึกษา (ตัวอย่าง)                                                                                               |                                                       | # <b>@</b>                                                                                                    |
| (7)                                    | ครบกำหนด 29 พ.ค.<br>นักเรียนจงบอกความสำคัญของศาสนาพุทธท์<br>ไทยมา 5 ข้อ<br>🔍 Somphol Rawang-ngan 12:12 (แก้ไข 20:22)<br>พิม | <b>า้มีต่อสังคม</b><br><b>3</b><br>เพ์คำตอบแล้วกด ส่ง | คำตอบของคุณ มอบหมายแล้ว<br>พระพุทธศาสนา มีความสำคัญต่อ<br>สังคมได้ได้แก่ 1. เป็นแหล่งสำหรับ<br>ให้การศึกษาแก่ประชาชนมาตั้งแต่<br>โบราณ 2.เป็นศูนย์รวมการจัดกิจกรรม<br>ต่าง ๆ ของชุมชน 3. เป็นสถานที่ |
|                                        | ความคิดเห็นในชั้นเรียน                                                                                                    |                                                       | แสดงออกถึงศิลปวัฒนธรรมของไทย<br>                                                                                                    |
|                                        | โพสพื้นที่แสดงความเห็นในชั้นเรียนเกี่ยวกับคำถาม<br>(ถ้าตอบส่วนนี้ไม่ถือว่าเป็นการตอบคำถาม)                                  |                                                       | <ul> <li>ความคิดเห็นส่วนด้ว</li> <li>(พิ่มความคิดเห็นส่วนดัว</li> </ul>                                                                                                    |
|                                        |                                                                                                    | พื่อเพิ่มสด                                           | <u>งความเห็นส่วนตัวเอี้ยวจับคำตามเหรือ</u>                                                                                                    |

พื้นที่แสดงความเห็นส่วนตัวเกี่ยวกับคำตอบหรือ คำถาม (ไม่ถือว่าเป็นการตอบคำถาม)

ถ้ามีปุ่ม แก้ไข ด้านล่างสามารถแก้ไขคำตอบแล้วส่งใหม่ได้ และบางคำถามครูอาจให้ตอบเพียงครั้งเดียว

เมื่อตอบคำถามแล้วบริเวณที่เราตอบจะเป็นดังรูปด้านล่าง

| คำตอบของคุณ<br>พระพุทธศาสนา มีความสำคัญต่อสังคมได้ได้แก่<br>1. เป็นแหล่งสำหรับให้การศึกษาแก่ประชาชนมา<br>ตั้งแต่โบราณ 2.เป็นศูนย์รวมการจัดกิจกรรมต่าง<br>ๆ ของชุมชน 3. เป็นสถานที่แสดงออกถึงศิลป | แสดงสถานะส่งแล้ว (ครูได้รับคำตอบแล้ว)                   |
|----------------------------------------------------------------------------------------------------|---------------------------------------------------------|
| วัฒนธรรมของไทย                                                                                                    | ต้องการแก้ไขคำตอบกด แก้ไข แล้วแก้คำตอบแล้วกดส่งอีกครั้ง |
| แก้ไข                                                                                                    |                                                         |

# การส่งงานที่ครูมอบหมาย

เมื่อนักเรียนเข้าไปทำกิจกรรมการเรียนรู้หรือศึกษาเนื้อหาที่ครูผู้สอนมอบหมายแล้ว ครูอาจ มอบหมายงานให้นักเรียนทำในลักษณะของงานเดี่ยว หรืองานกลุ่ม ก็ได้ ให้สังเกตสัญลักษณ์ (a) (งาน) ซึ่งครู อาจกำหนดวันและเวลาในการส่ง ให้นักเรียนวางแผนการทำงานให้ดี เพื่อให้ทำงานได้ทันกำหนด ขั้นตอนการ ทำงานที่ครูมอบหมายทำได้ดังนี้

| (โ) กิจกระ<br>โพสต์เมื่อ 22:57                                | รม สรุปความรู้ความสำคัญของพระพุทธศาสนา                                                                                                    | ครบกำหน<br>คลิก งานที่ต้องทำ                                                | มด 3 มิ.ย. 16:00<br>มอบหมายแล้ว                                             |
|---------------------------------------------------------------|----------------------------------------------------------------------------------------------------|-----------------------------------------------------------------------------|-----------------------------------------------------------------------------|
| ให้นักเรียนสรุปค<br>หรือวาดในโปรแ<br>ดูงาน                    | วามรู้ที่ได้จาการศึกษาเรื่องความสำคัญของพระพุทธศาส<br>กรมอื่น ๆ หรือเขียนในกระดาษแล้วถ่ายภาพ ส่งไฟล์ไห้เ<br>คลิก ดูงาน                                                                    | สนา โดยทำเป็นผังความคิด (mind map) อา<br>ครูตรวจก็ได้<br>วันแส              | าจทำไนไฟส์ Word<br>ละเวลาครบกำหนดส่ง                                        |
| ครบกำหนด 3 ม.ย. 1 กิจกรรม มิจกรรม มิจกรรม มิงกระบาท มิงกระบาท | 6:00<br>สร <b>รูปความรู้ความสำคัญของพระ</b><br>rang-ngan 22:57<br>ที่ได้จาการศึกษาเรื่องความสำคัญของพระพุทธศาสนาโดยทำเป็นผังความคิด (mii<br>เขนในกระคาษแล้วถ่ายภาพ ส่งไฟล์ให้ครูตรวจก็ได้ | พุทกศาสบา <sup>10 คะแม้</sup> รูงา<br>กด + เพิ่มหรือสร้าง                   | <b>นของคุณ</b> มอบหมายแล้ว<br>+ เพิ่มหรือสร้าง<br>ทำเครื่องหมายว่าเสร็จสิ้น |
| ความคิดเห็นในขั้น<br>(หัม<br>โพสพื้นที่เ                      | .รียน<br>ความคิดเห็นในชั้นเรียนเกี่ยวกับงานที่ได้รับม<br>(พิมพ์งานในส่วนนี้ไม่ถือว่าเป็นการส่งงาน)                                                                                        | มอบหมาย                                                                     | มคิดเห็นส่วนตัว<br>(เพิ่มความคิดเห็นส่วนตัว )<br>เห็นส่วนตัวเกี่ยวกับงาน    |
| -<br>- Goo<br>เ⊂⊃ ลิงก์<br>() ไฟล์                            | <ul> <li>เพิ่มหรือสร้าง</li> <li>เลือกรูปแบบการส่งไฟส่</li> <li>gle โดรฟ์</li> <li>แนบไฟล์ที่อยู่บน Googl</li> <li>แนบลิงค์เพื่อส่งงาน</li> <li>แนบไฟล์เพื่อส่งงาน (ส่วะ</li> </ul>       | (เมถย ) แบนกา<br>ล์ (สามารถส่งได้หลายไฟล์)<br>e ไดร์ฟ<br>นใหญ่มักใช้อันนี้) | เรียงง เท ที่แกรถ เทยเค นเกง เท)                                            |
| สร้างใหม่<br>= เอกส<br>= สไลเ<br>ขีด<br>อิ วาดเ               | กร<br>สร้างเอกสารใหม่บน Do<br>สร้างสไลด์ใหม่บน Slide<br>สร้างเอกสารใหม่บน Sh<br>สร้างการวาดเขียนใหม่                                                                                      | ocs (คล้าย Word)<br>es (คล้าย PowerPoint)<br>neets (คล้าย Excel)            |                                                                             |

|   | + เพิ่มหรือสร้าง            |                      |
|---|-----------------------------|----------------------|
|   | Google ไดรฟ์                | ลากไฟล์มาทีนี่       |
| ⊝ | ลิงก์                       | — หรือ —             |
| U | ไฟล์                        | เลือกไฟส์จากอุปกรณ์  |
|   | 🚽 คลิก ไฟล์ เพื่อแนบไฟล์งาน | • คลิกไฟล์จากอุปกรณ์ |

| แทรกไฟล์โดยใช้                 | í Google ไดรฟ์                                                                                                    | ×        |
|--------------------------------|----------------------------------------------------------------------------------------------------|----------|
| ล่าสุด <b>อัปโหลด</b>          | ไดรฟ์ของฉัน ติดดาว                                                                                                    |          |
| 📔 ความสำคัญของพระพุท           | <b>าธศาสนา.jpg</b> 183.69K                                                                                                    | ×        |
| เพิ่มไฟล์อีก<br>คลิก เพิ่มไฟ   | ไล์ หากต้องการส่งงานเพิ่มอีก                                                                                                    |          |
| 8 คลิกอัพโหล<br>มันโหลด ยกเลิก | แสดงตัวอย่างไฟล์งานที่ส่ง<br>งานของคุณ มอบหมุยแล้ว<br>ความสำคัญของพระ ×<br>Image + เพิ่มหรือสร้าง<br>ด                                     |          |
| ส่งงานข<br>จะมีการล            | ของคุณไหม<br>ส่งไฟล์แนบ 1 รายการสำหรับ "กิจกรรม สรุปความรู้ความสำคัญของพระพุทธศาสนา"                                                       |          |
| งา<br>เ                        | ามสำคัญของพระพุทธศาสนา.jpg 10 ค<br>ยกเลิก ส่ง<br>ต่านของคุณ ส่งแล้ว<br>ความสำคัญของพระพุทธศา<br>Image แสดงข้อมูลว่าส่งแล้ว<br>ยกเลิกการส่ง | ิลิก ส่ง |

### การทำแบบทดสอบ

เมื่อศึกษาและปฏิบัติกิจกรรมการเรียนรู้จนจบเนื้อหาแล้ว ครูผู้สอนอาจให้นักเรียนทำแบบทดสอบ ซึ่งเป็นแบบทดสอบที่สร้างจาก Google Form ซึ่งเป็นการสอบแบบออนไลน์ มีขั้นตอนการเข้าสอบดังนี้

| โพสด์เมื่อ 20 พ.ค.                                                                                                    |                                                                                                    |
|----------------------------------------------------------------------------------------------------|----------------------------------------------------------------------------------------------------|
| ให้นักเรียนเลือกคำตอบที่ถูกต้องเพียงข้อเดียว                                                                                                    | Mail 1 12600 MMae 0                                                                                                    |
| แบบทดสอบประจำหน่วยการ<br>Google ฟอร์ม                                                                                                    | วันและเวลาครบกำหนดส                                                                                                    |
| <b>องาน</b><br>คลิก ดูงาน                                                                                                    |                                                                                                    |
|                                                                                                    |                                                                                                    |
| เบบทดสอบประจำหน่วยการเรียนรู้ที่ 1<br>Somphol Rawang-ngan 20 พ.ค.                                                                                                    | 11 คะแนน<br>งานของคุณ มอบหมายแล้ว                                                                                                    |
| เบบทดสอบประจำหน่วยการเรียนรู้ที่ 1<br>Somphol Rawang-ngan 20 พ.ค.<br>ทันักเรียนเลือกค่าดอบที่ถูกต้องเพียงข้อเดียว <b>3</b> คลิกเพื่อเข้าไปทำแบบทดสอบ                                                                                                    | 11 คะแนน<br>งานของคุณ มอบหมายแล้ว<br>+ เพิ่มหรือสร้าง<br>ทำเครื่องหมายว่าเสร็จสิ้น                                                    |
| เบบทดสอบประจำหน่วยการเรียนรู้ที่ 1<br>Somphol Rawang-ngan 20 พ.ค.<br>หันักเรียนเลือกค่าตอบที่ถูกต้องเพียงข้อเดียว<br>หนักเรียนเลือกค่าตอบที่ถูกต้องเพียงข้อเดียว<br>ดิดอgle ฟอร์ม                                                                                 | 11 คะแนน<br>งานของคุณ มอบหมายแล้ว<br>+ เพิ่มหรือสร้าง<br>ทำเครื่องหมายว่าเสร็จสิ้น<br>ความคิดเห็นส่วนตัว                              |
| เบบทดสอบประจำหน่วยการเรียนรู้ที่ 1<br>Somphol Rawang-ngan 20 พ.ค.<br>ทักเรียนเลือกค่าดอบที่ถูกต้องเพียงข้อเดียว<br>หัวกเรียนเลือกค่าดอบที่ถูกต้องเพียงข้อเดียว<br>คลิกเพื่อเข้าไปทำแบบทดสอบ<br>แบบทดสอบประจำหน่วยการเรีย<br>Google ฟอร์ม<br>วามคิดเห็นในชั้นเรียน | 11 คะแนน<br>งานของคุณ มอบทมายแล้ว<br>+ เพิ่มหรือสร้าง<br>ทำเครื่องหมายว่าเสร็จลิ้น<br>ความคิดเห็นส่วนตัว<br>(หิ่มความคิดเห็นส่วนตัว ) |

เมื่อคลิกเข้าไปในแบบทดสอบจะเป็นการเปิดหน้าต่างแบบทดสอบให้กรอกข้อมูลต่าง ๆ ของ แบบทดสอบให้เรียบร้อย

| จม<br>คำขึ้แจง ให้นักเรียนเลือกคำตอบที่ถูกต้องที่สุดเพียงคำตอบเดียว |   |                     |   |
|---------------------------------------------------------------------|---|---------------------|---|
| *จำเป็น                                                             |   |                     |   |
| ชื่อ-สกุล *                                                         | 4 | 4                   |   |
| คำตอบของคุณ                                                         |   | ใส่ข้อมูลให้ครบถ้วน | ļ |
| ชั้น *                                                              |   |                     |   |
| คำตอบของคุณ                                                         |   |                     |   |
|                                                                     |   |                     |   |

เมื่อกรอกข้อมูลผู้ทำแบบทดสอบแล้วให้เริ่มทำการตอบแบบทดสอบ วิธีการทำแบบทดสอบคือ คลิก บนตัวเลือกที่ถูกต้องที่สุด

| 1. ข้อใดมีความหมายตรงกับคำว่า "สังคายนา" พระไตรปิฎก *               | 1 คะแนน        |
|---------------------------------------------------------------------|----------------|
| 🔿 n. การสวดมนต์พร้อมกัน                                             | คะแนนของข้อสอบ |
| 🔿 ข. การประชุมสงฆ์ทุก 15 วัน                                        |                |
| <u> ค. การแก้ไขปรับปรุงพระพุทธวจนะ</u> <b>2</b> คลิกคำตอบที่ต้องการ |                |
| ๏ ง. การรวบรวมพระธรรมวินัยเป็นหมวดหมู่                              |                |
|                                                                     |                |
| 2. การทำสังคายนาครั้งที่ 1 นั้นเนื่องมาจากสาเหตุใด *                | 1 คะแนน        |
| 🔘 ก. พวกนอกศาสนาปลอมเข้ามาบวชในพระพุทธศาสนามากขึ้น                  |                |
| 🔿 ช. พระพุทธวจนะที่ถ่ายทอดกันมาชาดดกบกพร่อง                         |                |
| 🔿 ค. พระวัชซีบุตรปฏิบัติหย่อนทางวินัย 10 ประการ                     |                |
| 🔿 ง. พระสุภัททะกล่าวในทำนองดูหมิ่นพระธรรมวินัย                      |                |
|                                                                     |                |

ให้นักเรียนทำแบบทดสอบไปจนเสร็จ เมื่อครบทุกข้อแล้วให้กดปุ่ม ส่ง หรือ Submit

|        | <ul> <li>ค. แต่งหนังสือเรื่อง พระพุทธเจ้าตรัสรู้อะไร</li> </ul>                                                                               |        |
|--------|----------------------------------------------------------------------------------------------------|--------|
|        | 🔘 ง. สถาปณาสถาบันมหาวิทยาลัยมหาจุฬาลงกรณ์ราชวิทยาลัย                                                                                          |        |
|        |                                                                                                    |        |
|        | 10. กษัตริย์พระองค์ใดที่ทรงรวบรวมพระสงฆ์ผู้ทรงคุณธรรมจากทั่วประเทศให้มา 1 คะแนน<br>ประชุมกันที่วัดบางว้าใหญ่เพื่อฟื้นฟูพระศาสนาจากภัยสงคราม * |        |
|        | 🔿 ก. พระบาทสมเด็จพระพุทธยอดฟ้าจูฬา โลกมหาราช                                                                                                  |        |
|        | 🔿 ช. สมเด็จพระเจ้าตากสินมหาราช                                                                                                    |        |
|        | 🔘 ค. พระเจ้าเอกทัศน์                                                                                                    |        |
|        | 🔿 ง. พระบาทสมเด็จพระนั่งเกล้าเจ้าอยู่หัว                                                                                                    |        |
| × 1    | <ul> <li>สงสาเนาคาดอบ เหฉน</li> <li>ส่ง</li> <li>กด Submin หรือ ส่ง</li> <li>แบบทดสอบประจำหน่วยการเรียนฐัง × +</li> </ul>                     |        |
| /u/0/0 | /d/e/1FAIpQLScFnTifi_MQYw4nYh6fNdyuNvYSj0TgKeuGWVcGxS7KYOVYQ/formResponse                                                                     |        |
|        | แบบทดสอบประจำหน่วยการเรียนรู้ที่ 1<br>ส่งค่าดอบและท่าเครื่องหมางงานว่าเสร็จสิ้นแล้ว<br>ด ดูคะแนน<br>กด ดูคะแนน                                | 91     |
|        | ด ดูคะแนน เปิดงาน 8 กด เปิ                                                                                                    | ป้ดงาน |

# แบบทดสอบประจำหน่วยการเรียนรู้ที่ 1 Somphol Rawang-ngan 20 พ.ค. แสดงข้อมูลว่าส่งแล้ว ไม่ได้แบบงาน ไม่ได้แบบงาน แบบทดสอบประจำหน่วยการเรีย... Google ฟอร์ม

เมื่อกด เปิดงาน ก็จะกลับมาในหน้าดูงานของแบบทดสอบที่ทำไว้ ดังภาพ

เมื่อกลับมาในหน้างานของชั้นเรียนจะพบว่าสีของงานแบบทดสอบที่เราได้ทำแล้วจะเปลี่ยนเป็นสีเทา หมายถึงได้ทำงานนี้แล้ว

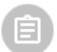

แบบทดสอบประจำหน่วยการเรียนรู้ที่ 1

ไม่มีวันที่ครบกำหนด

หลังจากขั้นตอนนี้สามารถทำกิจกรรมอื่น ๆ ที่ครูได้มอบหมายไว้ต่อได้

#### การประชุมออนไลน์ด้วย Google Meet ผ่าน Google Classroom

ในการจัดการเรียนการสอนด้วยระบบออนไลน์ครูผู้สอนอาจมีการนัดหมายสอนออนไลน์ หรือประชุม ออนไลน์แบบเห็นหน้า ได้ยินเสียงด้วยแอปพลิเคชั่น Google Meet ซึ่งถูกนำเข้าไปใน Classroom ด้วย หากครูผู้สอนนัดหมายนักเรียนเพื่อสอนแบบออนไลน์ให้นักเรียนเข้าสู่ Classroom แล้วกดปุ่ม 🗗 Meet เพื่อ เริ่มการพูดคุย นักเรียนอาจเข้าใช้งาน Meet ได้จากหน้าสตรีม และหน้างานของซันเรียนดังนี้

หน้าสตรีม จะมีลิงค์ Meet อยู่ใต้ชื่อรายวิชา หากไม่มีแสดงว่าครูผู้สอนยังไม่เปิดระบบ Meet

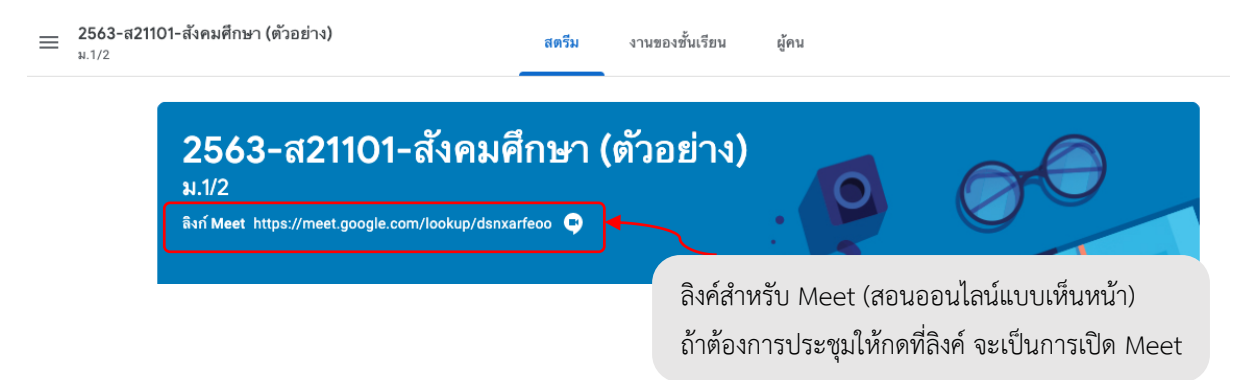

<mark>หน้างานของชั้นเรียน</mark> จะมีลิงค์ Meet อยู่ใต้หัวข้องานของชั้นเรียน หากไม่มีแสดงว่าครูผู้สอนยังไม่

เปิดระบบ Meet

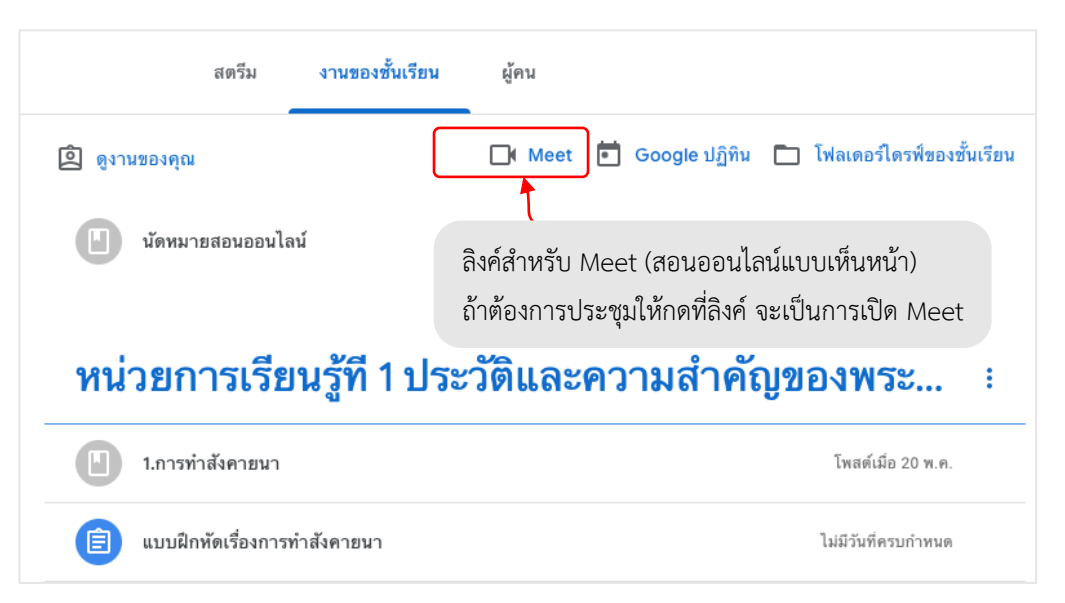

ครูผู้สอนอาจนัดหมายสอนออนไลน์นักเรียนอาจคลิกเพื่อดูกำหนดการนัดหมายที่คุณครูใส่ไว้ โดยครู อาจนัดหมายนักเรียนเพื่อสอนออนไลน์ผ่าน สตรีม หรือ งานในชั้นเรียน ตัวอย่างด้านล่างนี้ครูผู้สอนนัดหมาย ไว้ในหน้างานของชั้นเรียน ดังรูป

| ส             | เตรีม งานของชั้น | งานของชั้นเรียน<br>ให้คลิกเพื่อดูรายละเอียดการนัดหมายสอนออนไลน์ |                             |
|---------------|------------------|-----------------------------------------------------------------|-----------------------------|
| 2 ดูงานของคุณ |                  | 🗖 Meet 💼 Google ປฏิทิน                                          | 🗋 โฟลเดอร์ไดรฟ์ของชั้นเรียน |
| นัดหมายสะ     | อนออนไลน์ 💢      |                                                                 | โพสต์เมื่อ 15:01            |

เมื่อคลิกบนเนื้อหาที่ครูผู้สอนนัดหมายจะปรากฏรายละเอียดการนัดหมายได้แก่ วิชา ครูผู้สอน วัน และเวลาที่นัดหมาย

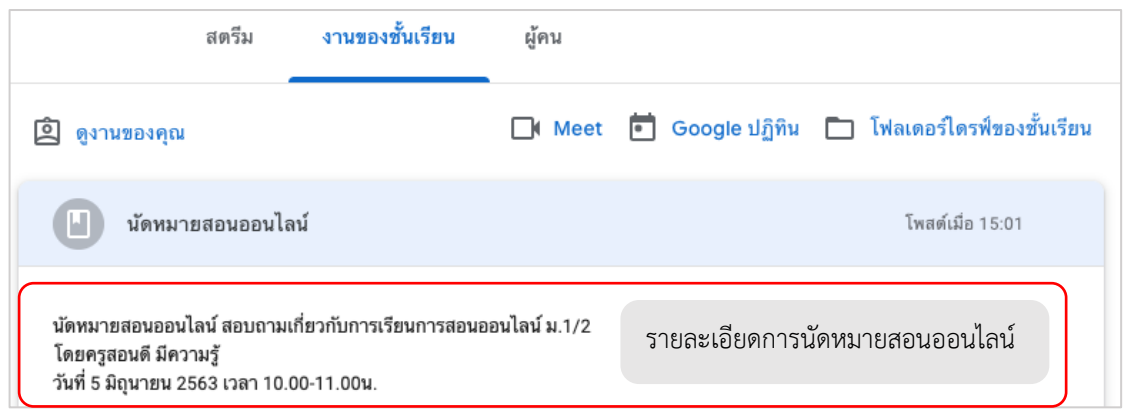

เนื่องจากเป็นการสอนแบบออนไลน์เพื่อน ๆ ในห้องและครูจะเห็นหน้าเห็นการแต่งกายของนักเรียน ควรเลือกแต่งกายให้เหมาะสม และตรวจสอบภาพของตนก่อนเปิดกล้อง และควรปิดเสียงก่อนเข้าห้องประชุม และควรเข้าห้องประชุมก่อนเวลา

เมื่อใกล้ถึงเวลาการประชุม/สอนออนไลน์ ให้นักเรียนคลิกที่ลิงค์ Meet เพื่อเปิด Google Meet

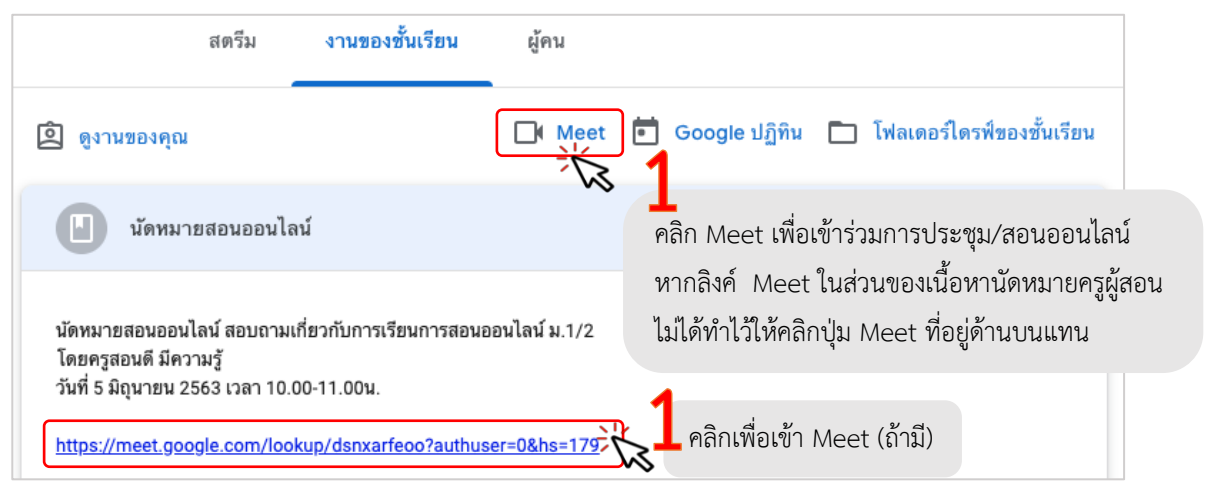

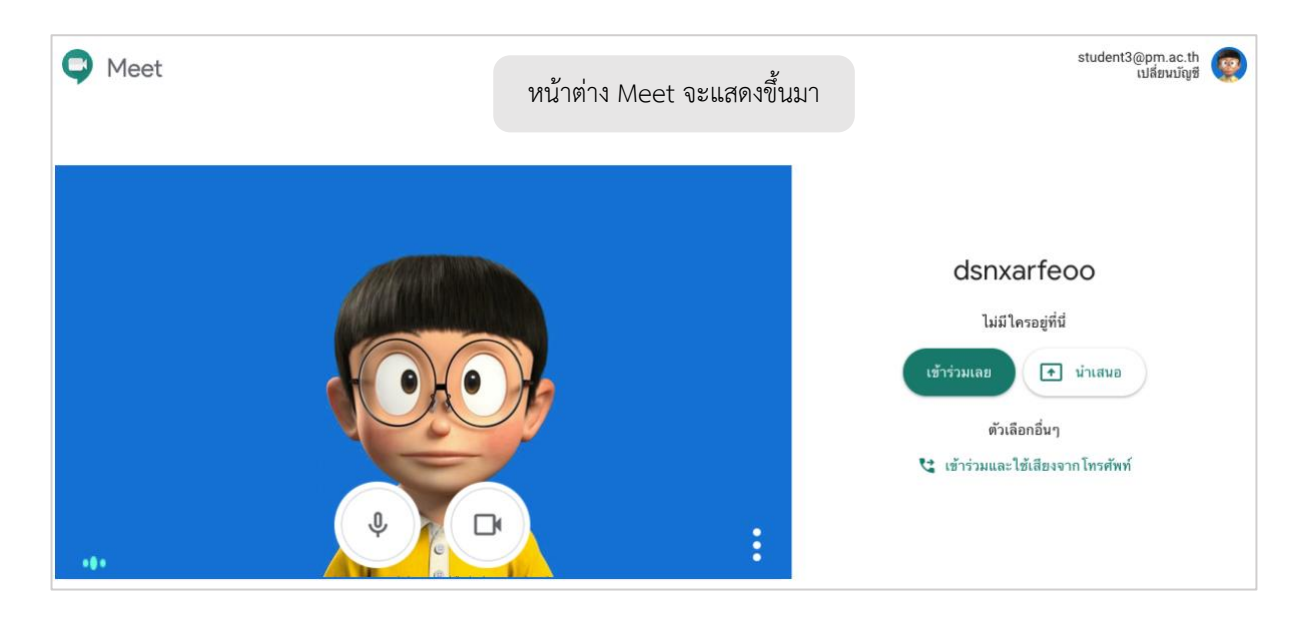

#### หน้าต่าง Meet มีส่วนประกอบดังนี้

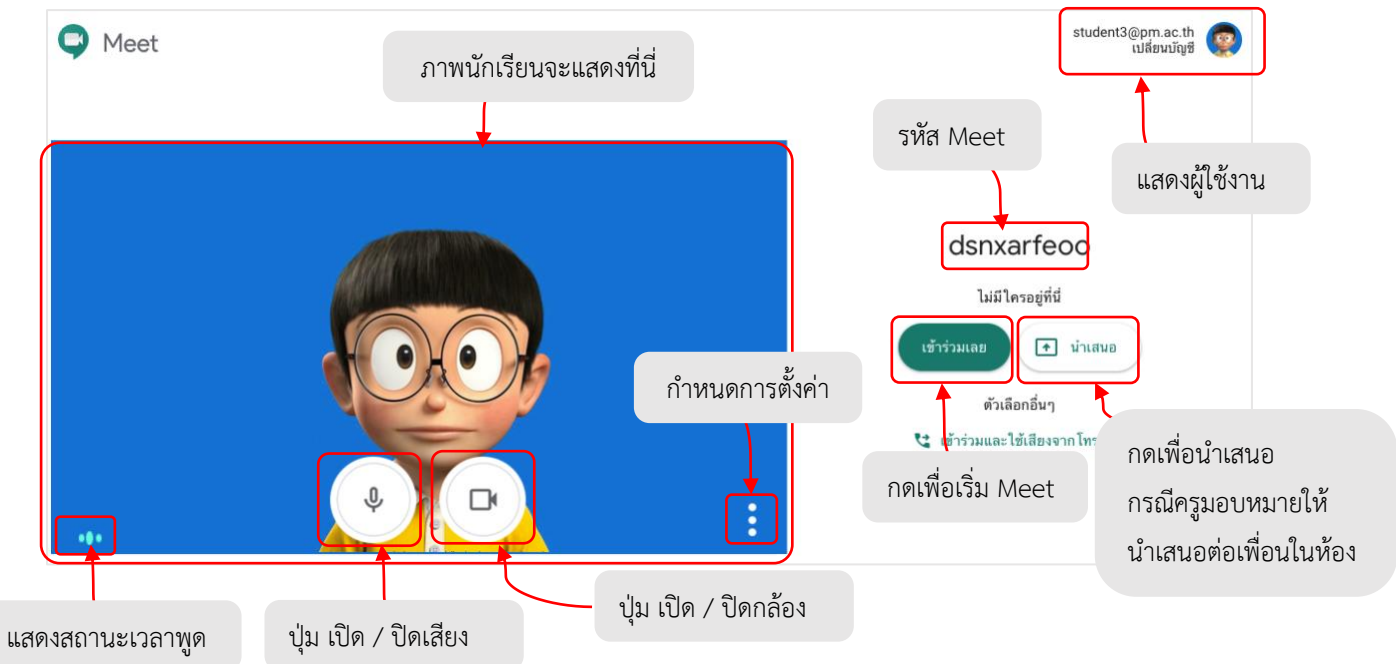

กรณีใช้เครื่องคอมพิวเตอร์ตั้งโต๊ะที่ไม่มีไมค์และกล้อง จะได้ยินเสียงและเห็นภาพผู้ร่วมประชุมเท่านั้น ภาพของนักเรียนจะแสดงเป็นรูปประจำตัวหรือรูปโปรไฟล์แทน หากต้องการตั้งค่าเกี่ยวกับกล้องและ ไมโครโฟนให้กดที่ปุ่ม **ใ**(ที่มุมขวาล่างของจอ) แล้วไปที่คำสั่งการตั้งค่า

![](_page_34_Figure_3.jpeg)

![](_page_35_Picture_1.jpeg)

จะปรากฏวีดิโอแสดงหน้าของเราอยู่ในหน้าจอ ดังรูป

![](_page_35_Figure_3.jpeg)

![](_page_36_Figure_0.jpeg)

เราสามารถกำหนดค่าของการนำเสนอและตั้งค่าการประชุม ได้ดังนี้

เมื่อประชุม/สอนออนไลน์เสร็จ นักเรียนสามารถออกจากการประชุมได้โดยกดปุ่ม วางสาย

![](_page_36_Figure_3.jpeg)

#### บรรณานุกรม

- Google Classroom. สืบค้นเมื่อวันที่ 16 พฤษภาคม 2563. จาก https://support.google.com/ edu/classroom#topic=6020277
- **จัดการการสอนและการเรียนรู้ด้วย Classroom.** สืบค้นเมื่อวันที่ 17 พฤษภาคม 2563. จาก https://edu.google.com/intl/th/products/classroom/?modal\_active=none.
- **เรียนรู้การจัดการเรียนรู้ด้วย G Suite for Education.** สืบค้นเมื่อวันที่ 17 พฤษภาคม 2563. จาก https://gsuite.moe.go.th/
- สุริยา งามเจริญ. **คู่มือการใช้งาน Google Classroom ประกอบการเรียนรู้ห้องเรียนกลับด้านร่วมกับ การเรียนรู้แบบร่วมมือเทคนิค LT**. สืบค้นเมื่อวันที่ 17 พฤษภาคม 2563. จาก https://www.facebook.com/GEDUTH เฟสบุ๊ค Google for Education Fanclub Group Thailand.

![](_page_38_Picture_0.jpeg)

![](_page_38_Picture_1.jpeg)

![](_page_38_Picture_2.jpeg)

![](_page_38_Figure_3.jpeg)